# HID TRISM<sup>™</sup> 6.x Financial Instant Issuance User Guide

Software Version: 6.3 PLT-03653, C.1 June 2024

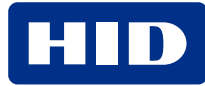

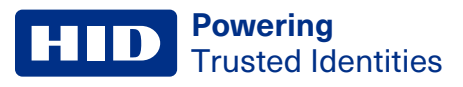

# Copyright

© 2010 - 2024 HID Global Corporation/ASSA ABLOY AB. All rights reserved.

This document may not be reproduced, disseminated, or republished in any form without the prior written permission of HID Global Corporation.

# Trademarks

HID GLOBAL, HID, the HID Brick logo, TRISM, OMNIKEY, HDP, DTC, DTCii Plus, FARGO Workbench, and FARGO are trademarks or registered trademarks of HID Global, ASSA ABLOY AB, or its affiliate(s) in the US and other countries and may not be used without permission. All other trademarks, service marks, and product or service names are trademarks or registered trademarks of their respective owners.

# **Contacts**

For technical support, please visit: https://support.hidglobal.com.

# What's new

| Date      | Description                                                                                                    | Revision |
|-----------|----------------------------------------------------------------------------------------------------|----------|
| June 2024 | Reverts this document to cover TRISM 6.x. For TRISM 7.x, see <i>HID TRISM Financial Instant Issuance User Guide</i> (PLT-07642). | C.1      |

A complete list of revisions is available in Revision history.

#### **Powering** Trusted Identities

| What is TRISM 6?                                                                          | 6  |
|-------------------------------------------------------------------------------------------|----|
| 1.1 What is TRISM 6?                                                                      |    |
| 1.2 TRISM 6 user interface                                                                | 8  |
| Request                                                                                   |    |
| 2.1 Order Card                                                                            |    |
| 2.2 Edit Permissions                                                                      |    |
| 2.3 Re-PIN                                                                                | 14 |
| 2.4 Read a Card                                                                           |    |
| 2.5 PIN mailer                                                                            |    |
| 2.6 CVV2 Calculator                                                                       |    |
| 2.7 Import                                                                                |    |
| Queue                                                                                     |    |
| 3.1 Card queue                                                                            |    |
| Reports                                                                                   |    |
| -<br>4.1 End Of Day                                                                       |    |
| 4.1.1 Tips for balancing end of day reports                                               | 21 |
| 4.1.2 Spoil cards                                                                         |    |
| 4.1.3 Spoil other                                                                         |    |
| 4.1.4 Process End of Day for all cardstock associated to the selected branch/vault/device |    |
| 4.2 Management                                                                            | 24 |
| 4.2.1 Create a customized report                                                          |    |
| 4.2.2 Filter columns                                                                      |    |
| 4.2.3 View card details                                                                   |    |
| 4.2.4 Save a customized report                                                            |    |
| 4.2.5 Export a report to Excel                                                            |    |
| 4.3 Historical Card Balancing                                                             |    |
| 4.4 Device Access                                                                         |    |
| 4.5 Spoiled Card                                                                          |    |
| 4.6 Branch Activity                                                                       |    |
| 4.7 Device Error                                                                          |    |
| 4.8 Non-Financial                                                                         | 27 |
| 4.9 Background                                                                            |    |
| 4.10 Remove Cardholder Data                                                               |    |
| Inventory                                                                                 |    |
| 5.1 Device Access                                                                         |    |
| 5.1.1 Add/remove cards and change ribbon/foil                                             |    |
| 5.2 Vault Inventory                                                                       |    |
| 5.2.1 Add a vault                                                                         |    |

| 5.2.2 Transfer cards - send cards             |    |
|-----------------------------------------------|----|
| 5.2.3 Transfer cards - receive cards          |    |
| Configure                                     |    |
| 6.1 General                                   |    |
| 6.2 Users                                     |    |
| 6.2.1 Add users (without active directory)    |    |
| 6.2.2 Edit users (without active directory)   |    |
| 6.2.3 Delete users (without active directory) |    |
| 6.3 Templates                                 |    |
| 6.4 Formats                                   |    |
| 6.4.1 General Settings                        |    |
| 6.4.2 Encode Settings                         |    |
| 6.4.3 Emboss Settings                         | 41 |
| 6.4.4 EMV                                     |    |
| 6.4.5 Mailers                                 |    |
| 6.4.6 Photo Settings                          |    |
| 6.4.7 Card Status                             |    |
| 6.4.8 Card Class                              |    |
| 6.5 Devices                                   | 47 |
| 6.5.1 Add a printer or embosser               |    |
| 6.6 Active Directory                          | 51 |
| 6.7 Branches                                  |    |
| 6.7.1 Add vaults to a branch                  |    |
| 6.7.2 Add devices to a branch                 |    |
| 6.7.3 Add PCs/users/ranges to a branch        |    |
| 6.7.4 Add BINs to a branch                    |    |
| 6.7.5 Branch Add - Quick Add feature          |    |
| 6.8 Interfaces                                |    |
| 6.8.1 Interface Settings                      |    |
| 6.8.2 Interface BIN Settings                  |    |
| 6.9 Databases                                 |    |
| 6.10 Card Stock                               |    |
| 6.10.1 Card Stock ID                          |    |
| 6.10.2 Card Stock to BIN                      | 61 |
| 6.10.3 Card Stock to Vault/Device             | 61 |
| 6.10.4 Add a new BIN or card stock            |    |
| 6.11 Theme                                    |    |
| 6.12 Queue Setup                              |    |
| 6.13 Regions                                  |    |

| 6.13.1 Add a region                         | 64 |
|---------------------------------------------|----|
| 6.13.2 Add a new branch to a region         |    |
| 6.13.3 Remove a branch from a region        |    |
| 6.14 Crystal Reports licensing              |    |
| Help                                        |    |
| 7.1 About                                   |    |
| 7.2 Support Documents                       |    |
| 7.3 Data Log                                |    |
| 7.4 Error Log                               |    |
| 7.5 Client Information                      | 74 |
| 7.6 Device Information                      |    |
| 7.6.1 Upgrading the printer firmware        |    |
| 7.7 License                                 |    |
| 7.8 System Status                           |    |
| Reference                                   |    |
| A.1 System requirements                     |    |
| A.2 Card layouts                            |    |
| A.3 Custom image guidelines                 |    |
| A.4 Permission descriptions                 |    |
| A.4.1 Security                              |    |
| A.4.2 Order cards                           |    |
| A.4.3 Queue                                 |    |
| A.4.4 Reports                               |    |
| A.4.5 Inventory                             |    |
| A.4.6 Configure                             |    |
| TRISM Monitor Service                       | CI |
| B.1 Introduction                            | CJ |
| B.2 HID TRISM Monitor service configuration | CJ |
| B.3 Settings                                | СК |

# Section **01** What is TRISM 6?

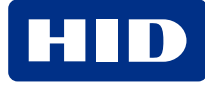

## 1.1 What is TRISM 6?

TRISM<sup>™</sup> 6 is a unique hardware and software system that provides all the tools needed for the creation and distribution of financial cards of any kind.

Initially introduced in the late 1990s, TRISM provides instant and central issuance of Visa and Mastercard credit and debit cards to financial institutions worldwide.

TRISM works seamlessly with the PCI-certified and listed Hardware Security Module (HSM Duo and HSM XT) to ensure complete privacy of cardholders' information.

From centrally issued, pre-printed cards to customer created cards available for immediate use, TRISM 6 boasts the versatility to meet any institution's most specific demands.

## 1.2 TRISM 6 user interface

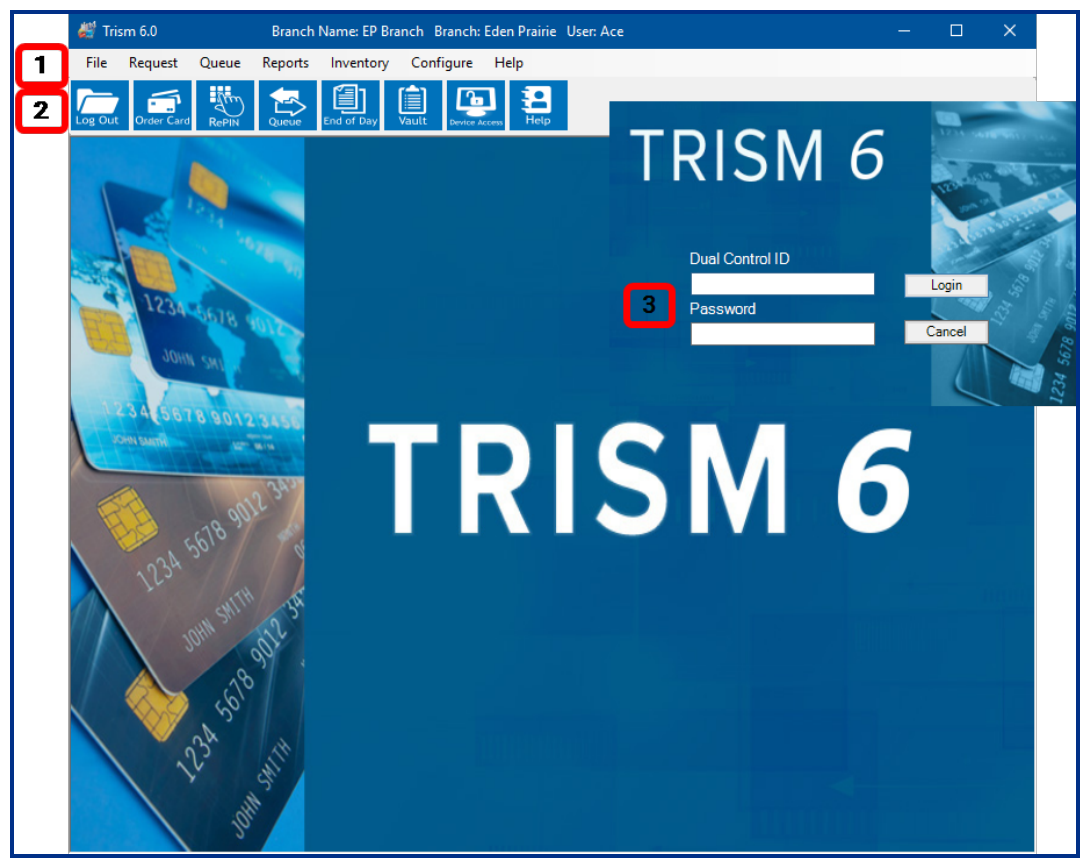

- 1. Main menu.
- 2. Quick launch toolbar.
- 3. Dual Control Login: Some TRISM features require "dual control" login. A second user that is different than the user currently logged in (and with the appropriate permissions), must enter their login credentials to access these features.

# Section 02 Request

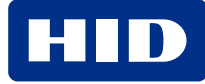

#### **Powering** Trusted Identities

# 2.1 Order Card

- 1. On the main menu, click Request > Order Card, or click order
- 2. Select the appropriate BIN in the Select Product drop-down menu (highlighted in red).

Note: Only select a BIN if you are going to manually enter the information.

| 🔚 TRISM 6 Branch Name: Central Branch Branch: Central User: access1 – 🗆 🗙 |                       |                     |                             |
|---------------------------------------------------------------------------|-----------------------|---------------------|-----------------------------|
| File Request Queue Reports Inventory                                      | Configure Help        |                     |                             |
| Log Out Order Card                                                        | Vault Device Access   |                     |                             |
| Search                                                                    | Image Sel             | ection              | Job Information             |
| Portico 🗸                                                                 | Select a gallery card | ✓ Personalize       | Print ~                     |
| Member Number 🗸 🗸 🗸                                                       |                       |                     | Fargo 🗸 🗸                   |
| Search Criteria Search                                                    |                       |                     | New ~                       |
|                                                                           |                       |                     | Ready ~                     |
| Card Information                                                          |                       |                     | Default Vault 🗸 🗸 🗸         |
| portico2 ~                                                                |                       |                     |                             |
| 555555                                                                    |                       |                     | Please Select a Card Cla₅ ∽ |
| ~                                                                         |                       |                     |                             |
| Cardholder Name                                                           |                       |                     | Show Prefix                 |
| Business Name                                                             |                       |                     | ✓ Show Suffix               |
| Exp. Date 10/23                                                           |                       |                     | Complete                    |
| Offset Get PIN                                                            |                       |                     |                             |
| PIN Method PinPad 🗸                                                       |                       |                     | EMV Close                   |
| Address Information                                                       | Security Information  | Contact Information | Account Information         |
| Foreign                                                                   | Mother's Maiden Name  | Phone Number 1      | ✓ Account                   |
| Address 1                                                                 | Date of Birth         | Phone Number 2      | ✓ Account                   |
| Address 2                                                                 | SS# / Tax ID          | Phone Number 3      | ✓ Account                   |
| City State Zip                                                            | Drivers License       | Phone Number 4      | Account                     |
| Country                                                                   | Misc. Data 1          | Email               | Member Number               |
| I Misc                                                                    | Misc. Data 2          |                     | Accounts                    |

3. If a core/processor interface is used, select the interface, search by member or card number, and enter the member or card number. If searching by card number, the cardholder's information is populated in the information fields. If searching by member number, select the corresponding account in the bottom menu, then the account's information is populated in the information fields.

If a core/processor interface is not used, complete the address information, security information, and contact information fields. After step <u>4.c</u>, click **Accounts** in the Account Information menu, then enter the customer's account number and ChkSavDesignator. One account must have **Primary** selected. The **Accounts** button only appears when using Mastercard dps.

ChkSavDesignator Values:

- D = checking
- S = savings

| - Account 1      |  |
|------------------|--|
| Primary          |  |
| Number           |  |
| TypeID           |  |
| ChkSavDesignator |  |
| Descriptor       |  |
| Balance          |  |
| Status           |  |
|                  |  |

- 4. Card Information
  - a. Click **Get Card #** to automatically generate the card number (if **Auto Card Number** is enabled in the BIN's format settings) or enter it manually.
  - b. Select the card stock from the drop-down menu.
  - c. Enter the customer's name, business name (if desired), and the card's expiration date, if not automatically generated.
  - d. Select the PIN method.
  - e. Click Get PIN. The PIN is generated if specified, otherwise the PIN pad beeps.

Note: The Verifone Vx805 and P200 PIN pads do not have the beep functionality.

Enter the desired PIN on the PIN pad. Press the green Enter button. The PIN pad beeps again. Re-enter the PIN and press the green Enter button to confirm the PIN.

f. The card's offset is displayed after the PIN is entered.

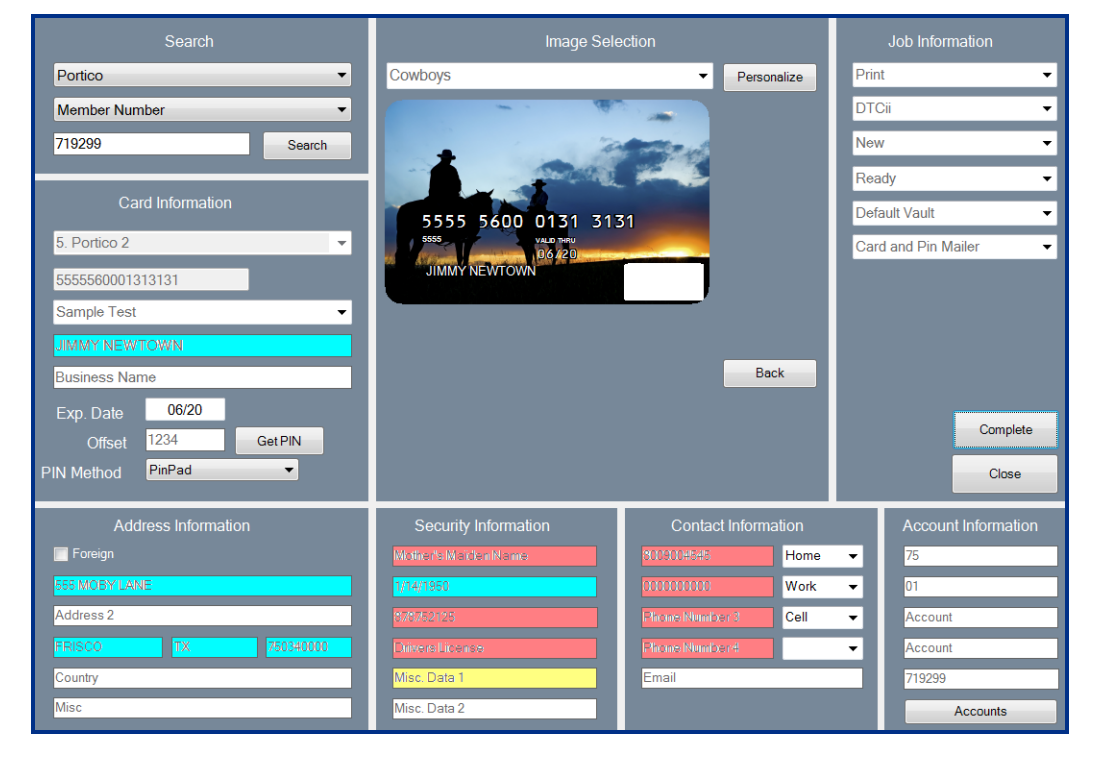

- 5. Personalizing and Previewing Cards See A.3 Custom image guidelines for image guidelines.
  - a. Select a gallery image from the drop-down menu or click **Personalize**. If only one image is in the gallery destination folder, that image displays automatically.
  - b. Click **Browse** and navigate to the folder containing the custom image.
  - c. Select the image and click **Open**.
  - d. To crop the image, click and drag an area on the image on the left.

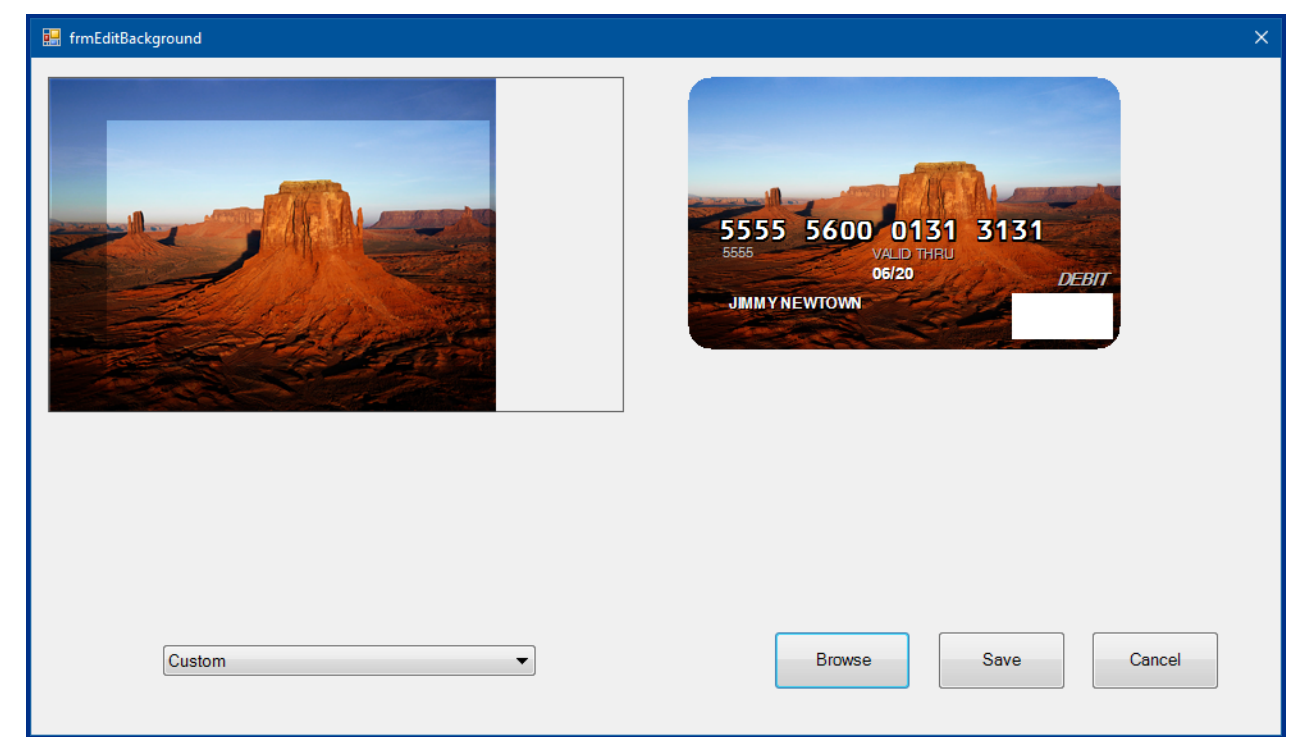

- e. If applicable, select the desired template from the drop-down menu in the bottom left of the screen.
- f. Click Save when personalization is complete.
- g. Click **Back** to preview the back of the card.
- 6. Job Information

Select the following information from the drop-down menus:

- a. Device: Card Printer
- b. Card Status
- c. Job Status:
  - Ready: card prints immediately upon completion.
  - Paused: card does not print until state is changed to Ready in the Queue.
  - Manual: card does not print until it is manually fed into printer (not available with all printers).
- 7. Click **Complete** when all required fields are entered, and personalization is complete.

# **2.2 Edit Permissions**

The Edit Permissions window allows a user to make certain fields in the Order Card window editable or required.

On the main menu, click **Request** > **Edit Permissions**. Select a card type to edit its permissions.

The fields highlighted in yellow on the following screen have editable permissions.

| Search                                                   | Image Sel                    | lection             | Job Information                     |
|----------------------------------------------------------|------------------------------|---------------------|-------------------------------------|
| ~<br>~                                                   | Loading                      | ✓ Personalize       | Select Job Type  V Select Device  V |
| Search Criteria Search                                   |                              |                     | Select Card Status V                |
| Card Information                                         |                              |                     | Select Vault ~                      |
| Card Number                                              |                              |                     |                                     |
| Select Card Stock ~<br>Cardholder Name<br>Business Name  |                              |                     |                                     |
| Exp. Date PSN PSN<br>Offset offset Get PIN<br>PIN Method |                              |                     | Order Card<br>Close                 |
| Address Information                                      | Security Information         | Contact Information | Account Information                 |
| Foreign                                                  | Mother's Maiden Name         | Phone Number 1      | ✓ Account                           |
| Address 2                                                | SS# / Tax ID                 | Phone Number 3      | Account                             |
| City State Zip                                           | Drivers License              | Phone Number 4      | Account                             |
| Country<br>Misc                                          | Misc. Data 1<br>Misc. Data 2 | Email               | Member Number                       |

You can change the colors of the Editable, Required and Single Required fields in 6.11 Theme.

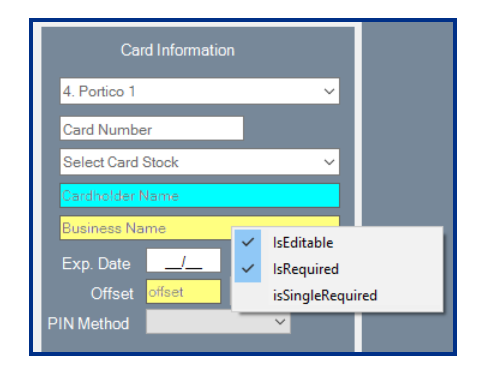

- IsEditable: enables input of text.
- IsRequired: field must be filled to complete request.
- IsSingleRequired: one out of all Single Required fields per panel must be completed.

For example, in the Security Information panel, **Mother's Maiden Name**, **SS#/Tax ID**, and **Drivers License** are single required, so one of these three fields must be completed to process the request.

| Security Information |   |                  |
|----------------------|---|------------------|
| Nother's Malden Name | ~ | lsEditable       |
| Date of Birth        |   | IsRequired       |
| Drivero License      | ~ | isSingleRequired |
| Misc. Data 1         |   |                  |
| Misc, Data 2         |   |                  |

# 2.3 Re-PIN

- 1. On the main menu, click Request > Re-PIN.
  - If the PINpad has a card reader, a window prompts you to swipe the card to re-PIN.

| Warning    | ×      |
|------------|--------|
| Swipe Card |        |
|            | Cancel |
|            |        |

- If a card reader is not used or the card is not available, the **Order Card** form is displayed for card number information entry.
- 2. Select the PIN method, enter or generate the PIN
- 3. Click **Complete**.

#### 2.4 Read a Card

On the main menu, click Request > Read a Card.

If a PINpad with a card reader or USB card reader is detected, you can swipe a card to display its track data (Card Number, Format Code, Expiration Date, and so on).

| Field Name      | Data             |    |
|-----------------|------------------|----|
| Format Code     | В                |    |
| Card Number     | 5555560002234547 |    |
| Name            | ^BRADY/JEN       | Ξ  |
| Expiration Date | 2006             |    |
| Service Code    | 101              |    |
| Member Number   | 1                |    |
| Offset          | 3386             |    |
| Misc. Data      | 00000000         |    |
| CVV             | 123              |    |
| Misc Data       | 00000            | Ψ. |

# 2.5 PIN mailer

A PIN mailer can be printed in this window if one is not printed at the time of card creation.

| Search                                                  | Image Sel            | ection              | Job Information                        |
|---------------------------------------------------------|----------------------|---------------------|----------------------------------------|
| ~                                                       | Loading              | ✓ Personalize       | Select Job Type 🗸 🗸                    |
| Search Criteria Search                                  |                      |                     | Select Device  V Select Card Status  V |
| Card Information                                        |                      |                     | Select Job State V<br>Select Vault V   |
| 2. Visa Debit                                           |                      |                     |                                        |
| Select Card Stock                                       |                      |                     |                                        |
| EXAMPLE<br>Business Name                                |                      |                     |                                        |
| Exp. Date<br>Offset 5453 Get PIN<br>PIN Method PinPad - |                      |                     | Print Mailer<br>Close                  |
| Address Information                                     | Security Information | Contact Information | Account Information                    |
| 123 Main St<br>Address 2                                | 11/04/1974           | Phone Number 2      |                                        |
| Dallas TX 55555                                         | Drivers License      | Phone Number 4      | Account                                |
| Misc                                                    | Misc. Data 2         |                     |                                        |

- 1. Enter the customer's member number in the Search Criteria and click Search.
- 2. Select the desired card number to populate the customer information.
- 3. Click Print Mailer.

#### 2.6 CVV2 Calculator

- 1. On the main menu, click Request > CVV2 Calculator.
- 2. Verify the keys entered in HSM Manager are correct.

| BIN                        |           |
|----------------------------|-----------|
| 4. Portico 1 V             |           |
| Card Number                |           |
| 5434680933499881           |           |
| Exp Date CVV2<br>01/21 123 | Calculate |

- 3. Enter the BIN, card number, and expiration date of an existing card.
- 4. Click Calculate. If the CVV2 on the card and the generated CVV2 match, the keys are correct.

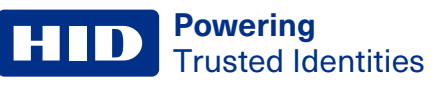

# 2.7 Import

1. On the main menu, click **Request** > **Import** > **Standard** (or an alternative).

| OK |
|----|
| OK |
|    |
|    |
|    |
|    |
|    |
|    |
|    |
|    |
|    |
|    |
|    |
|    |
|    |
|    |
|    |
|    |
|    |
|    |
|    |
|    |
|    |
|    |

- 2. Click Browse to select your import file
- 3. Click OK.

A list of failed cards is shown in the list view with the error per card. Any card not in this list view is successful and, in the queue, depending on your format settings.

# Important: If the Override Settings Box is available and you enable it, there are some drop-down menus that you can force the imports to go to. Be warned if you force cards to print on a printer not configured for those settings, you can cause inventory discrepancies.

# Section 03 Queue

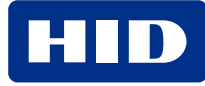

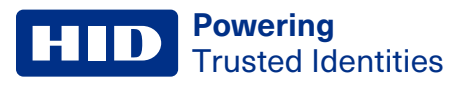

#### 3.1 Card queue

The queue displays all cards that have been ordered and have not yet printed.

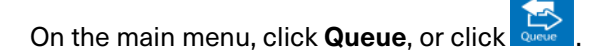

| Re<br>All<br>Card | Refresh     Image: Auto Refresh     Image: 10     3     Clear       All     V       Cards In Queue:     7 |   |                     |                |               |         |      |                   |   |         |              |          |
|-------------------|----------------------------------------------------------------------------------------------------|---|---------------------|----------------|---------------|---------|------|-------------------|---|---------|--------------|----------|
| ID                | Card Type                                                                                                 | F | Process State       | Originating IP | Originating   | User ID | CIN  | Device IP         | L | User    | BranchID     | Entry Da |
| 94                | 5. Portico 2                                                                                              | 5 | Mailer Error        | 10.0.75.1      | Default Vault | access1 | 2431 | 10.244.69.89:7575 | 0 | access1 | Central      | 6/15/20  |
| 95                | 5. Portico 2                                                                                              | 5 | Photo Printer Error | 10.244.69.72   | Default Vault | Access1 | 2432 | 10.244.69.89:7575 | 0 | Access1 | Eden Prairie | 6/21/20  |
| 96                | 4. Portico 1                                                                                              | 4 | Photo Printer Error | 10.244.69.72   | Default Vault | access1 | 2433 | 10.244.69.89:7575 | 0 | access1 | Eden Prairie | 6/21/20  |
| 97                | 5. Portico 2                                                                                              | 5 | Photo Printer Error | 10.244.69.72   | Default Vault | access1 | 2435 | 10.244.69.89:7575 | 0 | access1 | Eden Prairie | 6/21/20  |
| 98                | 5. Portico 2                                                                                              | 5 | Photo Printer Error | 10.244.69.72   | Default Vault | access1 | 2436 | 10.244.69.89:7575 | 0 | access1 | Eden Prairie | 6/21/20  |
| 99                | 7. Card Services Test                                                                                     | 7 | Ready Photo         | 10.244.69.72   | Default Vault | access1 | 2437 | 10.244.69.89:7575 | 0 | access1 | Eden Prairie | 6/21/20  |

Double-click an item in the queue to display the Card Information window:

| Card Information   |                | – 🗆 X                 |  |  |  |  |
|--------------------|----------------|-----------------------|--|--|--|--|
| Device Name        |                | Change Job Status     |  |  |  |  |
| DTCii              | ¥              | · •                   |  |  |  |  |
| Device IP Address  |                | Change CardStock      |  |  |  |  |
| 10.244.69.89:7575  | ¥              | Sample Test V         |  |  |  |  |
| Change Card Status |                |                       |  |  |  |  |
| New                | ¥              |                       |  |  |  |  |
| Card Number        |                | Entry Date            |  |  |  |  |
| 5555560002234547   |                | 6/21/2018 11:31:20 AM |  |  |  |  |
| Format             |                | Transaction Type      |  |  |  |  |
| 5. Portico 2       |                | Print-a-Card          |  |  |  |  |
| Print Card Mailer  |                | Print PIN Mailer      |  |  |  |  |
| Current Background | New Background |                       |  |  |  |  |
| custom image       |                |                       |  |  |  |  |
| 26.5               |                |                       |  |  |  |  |
| Error Code         |                |                       |  |  |  |  |
|                    |                | ОК                    |  |  |  |  |
|                    |                | Cancel                |  |  |  |  |
|                    |                | Print Report          |  |  |  |  |

**Note:** If a Card Information window is open at another workstation or branch, the card cannot be printed, deleted, or changed. In the process state in the queue, this shows as "Trism locked".

- Change Job Status allows you to select the card status as ready photo, paused photo, manual photo, or card verified.
- To delete a card from the queue, select it and press **Delete** on your keyboard.

# Section 04 Reports

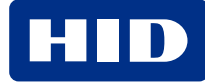

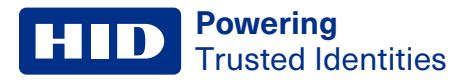

# 4.1 End Of Day

On the main menu, click **Reports** > **End Of Day**, or click

The **End of Day** report displays all cards and inventory changes made that day in selected devices and vaults. The table with the headers **BIN** and **Amount** shows the quantity of each card type issued that day.

| 2       |               | Trism 6.0  |              |                          | Branch N                                             | Name: Centr                                                       | al Branch               | Branch: Centra                                                                   | al User                                     | : access1     | - 0    | x     |
|---------|---------------|------------|--------------|--------------------------|------------------------------------------------------|-------------------------------------------------------------------|-------------------------|----------------------------------------------------------------------------------|---------------------------------------------|---------------|--------|-------|
| File    | Request       | Queue Rep  | orts Inven   | tory (                   | Configure                                            | Help                                                              |                         |                                                                                  |                                             |               |        |       |
| Log Out | Order Card    |            | rue End of D | Day Vau                  | Lit Device Acce                                      | ess Help                                                          |                         |                                                                                  |                                             |               |        |       |
| Bra     | nch Central I | Branch v   | Vault Def    | ault Vault<br>evice Inve | v<br>entory<br>Starting I<br>Inventory F<br>Manual   | Device HDP<br>nventory 0<br>ry Added 0<br>Removed 0<br>ly Added 0 | ii-HDPiiplus Ca<br>Vaut | Card Stock<br>t Inventory<br>Starting Vault I<br>Removed to D<br>Returned From D | Blank w<br>nventory<br>evice(s)<br>evice(s) | hite v        |        |       |
|         |               |            |              | Cards<br>Er              | Used I<br>Cards D<br>Returned to I<br>nding Device I | nventory 0<br>estroyed 0<br>nventory 0<br>inventory 0             |                         | Current Vault I<br>Total Cards in D<br>Total Branch I                            | evice(s)                                    | 0             |        |       |
| ID      | Card Number   | EncodedNam | e DeviceID   | UserID                   | EnteredDate                                          | ProcessDate                                                       | Workstation             | Transaction Type                                                                 | VaultID                                     | embosser Name | Offset | Card! |
| <       |               |            |              |                          | III                                                  |                                                                   |                         |                                                                                  |                                             | Process       |        | >     |
|         |               |            |              |                          |                                                      |                                                                   |                         |                                                                                  |                                             | End-of-Day    | Pri    | nt    |

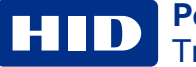

| Field                          | Description                                                                                                    |
|--------------------------------|----------------------------------------------------------------------------------------------------|
|                                | Device Inventory                                                                                                    |
| Starting Inventory             | Quantity of cards in device at the beginning of the day (only greater than zero if cards are not removed at end of previous day). |
| Inventory Added                | Quantity of cards added to device throughout the day.                                                                             |
| Inventory Removed              | Total quantity of cards removed from vault device.                                                                                |
| Manually Added                 | Quantity of cards added manually during the order card process.                                                                   |
| Used Inventory                 | Quantity of cards not destroyed or returned to inventory; successfully printed cards issued to customers.                         |
| Cards Destroyed                | Quantity of cards destroyed in the Spoil Card menu.                                                                               |
| Cards Returned to<br>Inventory | Quantity of cards returned in the Spoil Card menu.                                                                                |
| Ending Device Inventory        | Sum of the above quantities.                                                                                                    |
|                                | Vault Inventory                                                                                                    |
| Starting Vault Inventory       | Quantity of cards in vault since last processed end-of-day.                                                                       |
| Removed to Device(s)           | Quantity of cards added to devices in Device Access.                                                                              |
| Returned from Device(s)        | Quantity of cards removed from devices via Device Access and returned to vault.                                                   |
| Current Vault Inventory        | Quantity of cards in vault.                                                                                                    |
| Total Cards in Device(s)       | Quantity of cards in all devices.                                                                                                 |
| Total Branch Inventory         | Sum of cards in devices and vault(s).                                                                                             |

If the Ending Device Inventory and/or Total Cards in Device(s) is greater or less than zero, the following window is displayed:

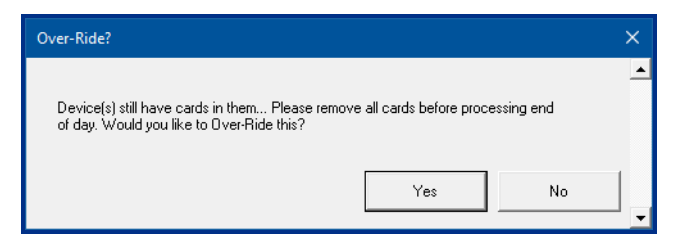

- Click Yes to process End-of-Day.
- Click **No** to return to the End-of-Day Report screen.

#### 4.1.1 Tips for balancing end of day reports

- Balance the end-of-day report every day. Never start the day with a device inventory greater or less than zero.
- Do not wait until the end of the business day to spoil cards. Spoil them as soon as they are incorrectly printed. Otherwise, it is easy to lose track of misprinted cards and causes difficulty balancing the end of day report.
- Use the Device Access function to account for added or removed cards even if the device is unlocked manually. Not using Device Access is a guaranteed way to end the day with a negative device inventory.
- The queue should be empty at the end of the day. All cards in the queue should either be printed and verified or deleted.

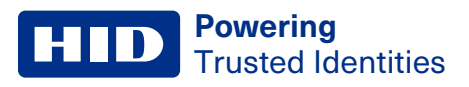

#### 4.1.2 Spoil cards

A misprinted card that cannot be issued is considered "spoiled." A spoiled card is highlighted in red.

1. Right-click a card in the **End of Day** report:

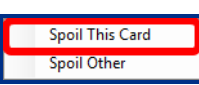

2. Select Spoil This Card to display the following window:

| Spoil Card                                               |                            |     | × |
|----------------------------------------------------------|----------------------------|-----|---|
| ID / Card Number 55555                                   | 60004526434                | ~   |   |
| Queue ID 2<br>Description Reason                         |                            |     |   |
| Operator 1 Access1 Operator 2 Installer1                 |                            |     |   |
| Return to Inventory<br>Card Successful<br>Card Destroyed | Time: 12:29<br>Date: 26/06 | :03 |   |
| <u>O</u> K                                               | <u>C</u> ancel             |     |   |
| Time and Date Added                                      |                            |     |   |

3. Enter a description of the spoiled card and the reason for spoilage. Select from the following options:

| Field               | Description                                                                                             |
|---------------------|----------------------------------------------------------------------------------------------------|
| Return to Inventory | The card was ejected clean/unencoded and can be used again. Will add 1 back into Vault Inventory.       |
| Card Successful     | The card did print, or a card was accidentally printed. Subtracts 1 from Vault Inventory.               |
| Card Destroyed      | The card was damaged during printing or was destroyed after printing. Subtracts 1 from Vault Inventory. |

4. Click **OK**.

#### 4.1.3 Spoil other

If inventory needs adjusting without the need to spoil a printed card, this can be achieved through selecting **Spoil Other**. Right-click anywhere in the field where printed cards are displayed and select **Spoil Other**. The same process as a regular spoil applies.

- To add a card back to the Vault Inventory, select Return to Inventory.
- To subtract a card from the Vault Inventory, select Card Destroyed.

### 4.1.4 Process End of Day for all cardstock associated to the selected branch/vault/device

- 1. On the End of Day window, select the desired Branch, Vault, and Device.
- 2. Click Process ALL Card Stock End-of-Day.

| tin t | írism 6       |       | Branch N    | ame: C    | entral Branch: Ce | entral U  | ser: mike            |                        | -                        |                 |
|-------|---------------|-------|-------------|-----------|-------------------|-----------|----------------------|------------------------|--------------------------|-----------------|
| File  | Request       | Quei  | Je Reports  | Invent    | tory Configure    | Help      |                      | 00000                  | 300                      |                 |
| Log O | ut Order Card | ReP   |             | End of Da | ay Vault Device   | Access    | Help                 |                        |                          |                 |
| Br    | anch Centra   | I     | ~ Vau       | t DTC     | čiVault √         | Devi      | ce T3 Office DTCii   | ✓ Card Stock MAG       | i v                      |                 |
|       |               |       |             | - Dev     | vice Inventory    |           | Vault                | Inventory              |                          |                 |
|       | BIN           | Amo   | unt         |           | Startin           | ng Invent | ory 0                | Starting Vault Invento | ry -1                    |                 |
| 1     | 555555        | 1     |             |           | Inve              | ntory Add | led 1                | Removed to Device(     | s) 1                     |                 |
|       |               |       |             |           | Inventor          | y Remov   | red 0                | Returned From Device(  | s) 0                     |                 |
|       |               |       |             |           | Man               | ually Add | led 0                | Current Vault Invento  | ry -2                    |                 |
|       |               |       |             |           | Use               | ed Invent | pry 1                |                        |                          |                 |
|       |               |       |             |           | Cards Daturged    | s Destroy | ved 0                |                        |                          |                 |
|       |               |       |             |           | Carus Neturneu    | to invent |                      | Total Cardo in Device  | (n) 0                    |                 |
|       |               |       |             |           | Ending Devi       | ce Invent | ory 0                | Total Branch Invento   | s) •                     |                 |
|       |               |       |             |           | -                 |           |                      | Total branch invento   | ···                      |                 |
|       |               |       |             |           |                   |           |                      |                        |                          |                 |
| ID    | Card Number   | er    | EncodedName | [         | DeviceID          | UserID    | EnteredDate          | ProcessDate            | Workstation              | Transaction Typ |
| 1     | 555555****    | *0448 | NEWTOWN/JI  | MMY 1     | 10.236.16.81:3000 | mike      | 8/28/2020 9:19:41 AM | 8/28/2020 9:23:48 AM   | AAHID2P1WZM2             | PRINT-A-CARE    |
|       |               |       |             |           |                   |           |                      |                        |                          |                 |
|       |               |       |             |           |                   |           |                      |                        |                          |                 |
|       |               |       |             |           |                   |           |                      |                        |                          |                 |
|       |               |       |             |           |                   |           |                      |                        |                          |                 |
|       |               |       |             |           |                   |           | _                    |                        |                          |                 |
|       |               |       |             |           |                   |           |                      |                        |                          | -               |
| 5     | Process ALL   | L     |             |           |                   |           |                      |                        | Process<br>Current       | Drint           |
| Ca    | of-Day        |       |             |           |                   |           |                      |                        | CardStock End-<br>of-Day | Print           |
|       |               |       |             |           |                   |           |                      |                        |                          |                 |
|       |               |       |             |           |                   |           |                      |                        |                          |                 |

- 3. Select **Print** or **Cancel** on the **Print** window depending on if a paper copy is desired. One prompt is presented for each cardstock processed.
- 4. After the final Print window is resolved, click OK on the Process Completed Successfully window.

## 4.2 Management

Reports with user-specified information can be created in the Management tab.

- 1. On the main menu, click **Reports > Management**.
- 2. Select the **Start Date** and **End Date** to specify a range of cards to display. The **Start Date** should be set one day prior to the date of card verification.

| Fi | lter      |         | Fil    | Start Date<br>19/06/20<br>ter | 18 🗐 🔻 | End Dat<br>26/06/2<br>Filter | e<br>2018 🗐 🔻 | Only S  | how Proces<br>Filter | sed Transac | tions   |        | Cle      | ar    |
|----|-----------|---------|--------|-------------------------------|--------|------------------------------|---------------|---------|----------------------|-------------|---------|--------|----------|-------|
|    |           |         | ~      |                               |        | ~                            |               | ~       |                      |             | $\sim$  |        | Sea      | rch   |
|    |           |         | ~      |                               |        | ×                            |               | ~       |                      |             | ~       |        |          |       |
| F  | rocess    | Card Nu | Offset | ExpDate                       | Encode | TranType                     | WorkSt        | Operato | CardFor              | Entered     | VaultID | Workst | DeviceID | Produ |
|    |           |         |        |                               |        |                              |               |         |                      |             |         |        |          |       |
|    |           |         |        |                               |        |                              |               |         |                      |             |         |        |          |       |
|    |           |         |        |                               |        |                              |               |         |                      |             |         |        |          |       |
|    |           |         |        |                               |        |                              |               |         |                      |             |         |        |          |       |
|    |           |         |        |                               |        |                              |               |         |                      |             |         |        |          |       |
|    |           |         |        |                               |        |                              |               |         |                      |             |         |        |          |       |
|    |           |         |        |                               |        |                              |               |         |                      |             |         |        |          |       |
|    |           |         |        |                               |        |                              |               |         |                      |             |         |        |          |       |
| Re | cord Coun | t: 0    |        |                               |        |                              |               |         |                      |             | Save    | Load   | Exp      | ort   |

3. Click **Search** to populate the list of cards.

#### 4.2.1 Create a customized report

- 1. Select which columns are printed by right-clicking anywhere in the card information field and selecting Add/Remove Columns.
- 2. Select or clear the boxes to display columns. To change the column order, select a column name and click the up or down arrows.

| Edit Columns                                                                                                    |                                                                                                    | —                                                                                                    | o x | ( |
|----------------------------------------------------------------------------------------------------|----------------------------------------------------------------------------------------------------|----------------------------------------------------------------------------------------------------|-----|---|
| ArchivedDate     BackgroundID     BranchID     CardFormat     Card Number     Card Number     Card Nailer     CardStatus     CustomerInfoID     Created     CardRead     DeviceID     Duplicate     ExpDate     EnteredDate | Embosser Name     ID     MailerID     MSRWritten     Offset     OperatorID     PhotoID     PindoID     PindoID     PindoID     PindoID     PindoID     PindoID     PindoID     Vil     QID     SignatureID     Spoiled     TranType | VaultID<br>VaultID<br>VorkStation<br>MorkStation<br>MSRWritten1<br>CardRead1<br>Duplicate1<br>Last4<br>BWPhotoPrint<br>ColorPhotoPrint<br>ColorPhotoPrint<br>PINSelected<br>CMallerPrinted<br>CoreUpdated<br>ActivatorUpdated<br>Vuploaded | ↑   | כ |
|                                                                                                    |                                                                                                    | Save Cancel                                                                                                    |     |   |

3. Click **Save** to apply your changes, then click **Search** to apply them.

If this does not change the default column view, select a date range in which transactions were processed.

#### 4.2.2 Filter columns

- 1. Select a column field from the first Filter drop-down menu.
- 2. Enter the filter criterion in the field below (only one criterion per filter). Filters must match the intended field name exactly.

**Note:** Only one filter field is initially enabled. The following filters are enabled once preceding filters are designated.

3. Click **Search** to apply the specified filters.

#### 4.2.3 View card details

Right-click a card and select **Details**.

#### 4.2.4 Save a customized report

Click Save.

- To save over an existing saved report, click OverWrite.
- To save a new report, click Save AS.

| Saved Report                              |       | ×     |
|-------------------------------------------|-------|-------|
| Existing Report Name<br>Management report | OverW | ′rite |
| New Report Name<br>Card Mailer Report     | Save  | AS    |
|                                           |       |       |

#### 4.2.5 Export a report to Excel

- 1. Click Export.
- 2. Enter a filename in the FileName field, then click Browse to select a location to save the file.
- 3. Click OK.

| Export Report                |    | - |      | ×  |
|------------------------------|----|---|------|----|
| FileName                     |    |   |      |    |
| Management Report 2018/06/18 |    |   |      |    |
| Directory                    |    |   |      |    |
| D:\Reports                   |    |   | Brow | se |
|                              |    |   |      |    |
|                              | OK |   | Cano | el |

# 4.3 Historical Card Balancing

Reports summarizing cards printed per branch, device, card stock, and/or operator can be printed.

1. On the main menu, click Reports > Historical Card Balancing.

| Reset [    | )ate/Time |        | Start Date<br>26/06/201 | 8 🗐 🔻 | End Date<br>26/06/20 | 18 🔍 🔻   |          |              |
|------------|-----------|--------|-------------------------|-------|----------------------|----------|----------|--------------|
| Branch Nam | e         | Va     | ult Name                |       | Devic                | e Name   |          | Product Name |
|            |           | $\sim$ |                         |       | $\sim$               |          | ~        | ∨ Search     |
|            |           |        |                         |       |                      |          |          |              |
| Date Ar    | Operator  | Device | Product                 | Vault | Branch               | Starting | Ending I |              |
|            |           |        |                         |       |                      |          |          |              |
|            |           |        |                         |       |                      |          |          |              |
|            |           |        |                         |       |                      |          |          |              |
|            |           |        |                         |       |                      |          |          |              |
|            |           |        |                         |       |                      |          |          |              |
| -          |           |        |                         |       |                      |          |          |              |
| _          |           |        |                         |       |                      |          |          |              |
|            |           |        |                         |       |                      |          |          |              |
|            |           |        |                         |       |                      |          |          | OK Cancel    |

- 2. Select a date range, branch, vault, device, and/or product in the drop-down menus to narrow the search.
- 3. Click Search to generate the historical report.

Reset Date/Time changes the start and end dates to the current date.

#### **4.4 Device Access**

On the main menu, click **Reports** > **Device Access** to display a list of all device access activity for a specified printer/embosser within a specified date range.

# 4.5 Spoiled Card

On the main menu, click **Reports** > **Spoiled Card** to create a report of all spoiled cards for a specified branch within a specified date range.

# 4.6 Branch Activity

On the main menu, click **Reports** > **Branch Activity** to create a report of all cards printed at the branch in which the workstation creating the report is located.

# 4.7 Device Error

On the main menu, click **Reports** > **Device Error** to create a report of all device errors for a specified printer within a specified date range.

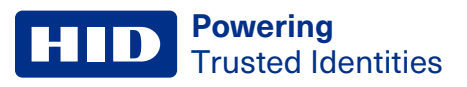

# 4.8 Non-Financial

Displays TRISM activity per PC Operator, User ID, TRISM ID, Event, Result, IP Address, Branch, or Computer Name.

- 1. On the main menu, click **Reports** > **Non-Financial**.
- 2. Select a field in the top row of drop-down menus, then select or manually enter search criteria in the drop-down menu below it.
- 3. Click **Search** to display results.

| 2       |          | Trism    | 6.0     |                 | Branch         | Name: Ce                        | entral Branch  | Branch: Central                        | User: access1    |   | x |
|---------|----------|----------|---------|-----------------|----------------|---------------------------------|----------------|----------------------------------------|------------------|---|---|
| File    | Request  | Queue    | Reports | Inventory       | Configure      | Help                            |                |                                        |                  |   |   |
|         |          |          |         | M=1             | ( Trans        | -                               |                |                                        |                  |   | 1 |
|         | •        | - Em     |         |                 |                | 비원                              |                |                                        |                  |   |   |
| Log Out | Order Ca | rd RePIN | Queue   | End of Day      | Vault Device / | Access Help                     |                |                                        |                  |   |   |
|         | [        | Monday , | October | 1, 2018 🔲       | -              |                                 | Friday , Nover | mber 2,2018 🗐 🔻                        |                  |   |   |
|         | -        |          |         |                 |                |                                 |                |                                        |                  |   |   |
|         | l        |          | ~       |                 | ~              |                                 | ~              | Search                                 |                  |   |   |
|         | [        |          | ~       | /               | ~              |                                 | ~              | ocuron                                 |                  |   |   |
|         | PCO      | Heer ID  | Trio 1  | J L             | D-t            |                                 | Event          |                                        |                  |   |   |
| 762     | lianet   | access1  | NULL 1  | 10/1/2018 1·06  | 00 PM 10/      | .e<br>/1/2018 1·06·3            | 7 PM Valid O   | perator Login                          |                  |   |   |
| 762     | ) ianet  | access1  | NULL    | 10/3/2018 9:46  | :00 AM 10/     | 3/2018 9:46:0                   | )1 AM 42 Lice  | nses Saved to T-Host!                  |                  |   |   |
| 7630    | ) janet  | access1  | NULL 1  | 10/3/2018 9:46  | 00 AM 10/      | 3/2018 9:46:0                   | 1 AM 21 Lice   | inses Saved to T-Host!                 |                  |   |   |
| 763     | janet    | access1  | NULL    | 10/3/2018 9:57  | 00 AM 10/      | 3/2018 9:57:0                   | 6 AM 42 Lice   | enses Saved to T-Host!                 |                  |   |   |
| 7632    | 2 janet  | access1  | NULL 1  | 10/3/2018 9:57: | :00 AM 10/     | /3/2018 9:57:0                  | 6 AM 21 Lice   | enses Saved to T-Host!                 |                  |   |   |
| 7633    | 3 janet  | access1  | NULL 1  | 10/3/2018 10:04 | 4:00 AM 10/    | 3/2018 10:04                    | :16 AM CoreNa  | ame has been Edited to                 | : Cleartouch     |   |   |
| 7634    | l janet  | access1  | NULL 1  | 10/3/2018 10:04 | 4:00 AM 10/    | 3/2018 10:04                    | :35 AM Orgld h | as been Edited to : Clea               | artouch          |   |   |
| 763     | 5 janet  | access1  | NULL 1  | 10/3/2018 10:04 | 4:00 AM 10/    | 3/2018 10:04                    | :42 AM Configu | uration Settings Saved                 |                  |   |   |
| 763     | 6 janet  | access1  | NULL 1  | 10/3/2018 10:0  | 6:00 AM 10/    | 3/2018 10:06                    | :16 AM Branch  | Add/Edit for: Central                  |                  |   |   |
| 763     | 7 janet  | access1  | NULL 1  | 10/3/2018 11:1  | 7:00 AM 10/    | 3/2018 11:17                    | :35 AM Valid O | perator Login                          |                  |   |   |
| 763     | 3 janet  | access1  | NULL    | 10/3/2018 11:2  | 3:00 AM 10/    | 3/2018 11:23                    | :19 AM CoreNa  | ame has been Edited to                 | : Premier        |   |   |
| 763     | ) janet  | access1  | NULL    | 10/3/2018 11:2  | 3:00 AM 10/    | 3/2018 11:23                    | :26 AM Orgld h | as been Edited to : Prei               | mierOrganization |   |   |
| /640    | ) janet  | access I | NULL    | 10/3/2018 11:2  | 3:00 AM 10/    | 3/2018 11:23                    | :36 AM Search  | Type has been Edited t                 | o : PartyID      |   |   |
| /64     | l janet  | access I | NULL    | 10/3/2018 11:2  | 3:00 AM 10/    | 3/2018 11:23                    | 40 AM Configu  | iration Settings Saved                 |                  |   |   |
| 764     | 2 janet  | access I | NULL    | 10/3/2018 1:38  | 00 PM 10/      | 3/2018 1:38:3                   | SPN Valid U    | perator Login                          |                  |   |   |
| 764     | innet    | access I | NULL    | 10/4/2016 5.04  | 00 AM 10/      | 4/2010 3.04.1<br>///2010 0.07.1 | PAM ComN       | perator Login<br>ma bas been Edited to | Procision        |   |   |
| 764     | ianet    | access1  | NULL    | 10/4/2018 9:07  | 00 AM 10/      | 4/2010 3.07.1                   | 28 AM Orald F  | uas been Edited to : Prev              |                  |   |   |
| 764     | ianet    | access1  | NULL    | 10/4/2018 9:07  | 00 AM 10/      | 4/2018 9:07:2                   | 9 AM Search    | Type has been Edited t                 | o:CardId         |   |   |
| 764     | 7 ianet  | access1  | NULL    | 10/4/2018 9:07  | :00 AM 10/     | 4/2018 9:07:4                   | 13 AM Confin   | ration Settings Saved                  |                  |   |   |
| 764     | 3 janet  | access1  | NULL    | 10/4/2018 9:10  | :00 AM 10/     | 4/2018 9:10:1                   | 7 AM Search    | Type has been Edited t                 | o : Cardnumber   |   |   |
| 7649    | ) janet  | access1  | NULL    | 10/4/2018 9:10: | :00 AM 10/     | 4/2018 9:10:2                   | 20 AM Configu  | uration Settings Saved                 |                  |   |   |
| 7650    | ) janet  | access1  | NULL 1  | 10/8/2018 9:53: | :00 AM 10/     | /8/2018 9:53:1                  | 3 AM Orgid H   | as been Edited to : Pre                | cisionOrg        |   |   |
| 765     | l janet  | access1  | NULL 1  | 10/8/2018 9:53: | :00 AM 10/     | / <mark>8/2018 9:53</mark> :1   | 6 AM Configu   | uration Settings Saved                 |                  |   |   |
| 7652    | 2 janet  | NULL     | NULL 1  | 10/8/2018 10:0  | 7:00 AM 10/    | /8/2018 10:07                   | :13 AM Operat  | or Login Attempt. ID: ac               | ces1             |   | ~ |
| <       |          |          |         | III             |                |                                 |                |                                        |                  |   | > |
|         |          |          |         |                 |                |                                 |                |                                        |                  | 0 | К |
|         |          |          |         |                 |                |                                 |                |                                        |                  |   |   |
|         |          |          |         |                 |                |                                 |                |                                        |                  |   |   |
|         | _        |          |         |                 |                |                                 |                |                                        |                  | - |   |

# 4.9 Background

On the main menu, click **Reports** > **Background** to display a list of all background images printed within a specified date range.

# 4.10 Remove Cardholder Data

Customers may wish to have their data removed from the system, especially in cases of General Data Protection Regulation (GDPR). To remove data from the system, use the Customer Information Section from the database.

To enable this feature, you must access the permissions and select the **Customer Removal** check box. Once this feature is enabled, you can access the Customer Removal Screen to remove specific records from the database.

- 1. Select Reports > Remove Cardholder Data.
- 2. On the Customer Removal screen, you can search for all records or a specific record.
  - To search all records, leave the Name field blank and click Search
  - To search for a specific name, enter the first, middle, and last name in the **Name** field and click **Search**. Any information that matches the search criteria is displayed.
- 3. Select the records you wish to remove and click **Delete**. The user information is removed, and the screen is refreshed with a new list of applicable search criteria.

Important: The record of the transaction remains in the database but all information pertaining to the customer is removed. This includes photo information.

# Section 05

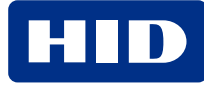

#### **Powering** Trusted Identities

#### **5.1 Device Access**

#### 5.1.1 Add/remove cards and change ribbon/foil

Each time a printer or embosser is opened, it must be accounted for in the Device Inventory.

1. On the main menu, click **Inventory** > **Device Access**, or click

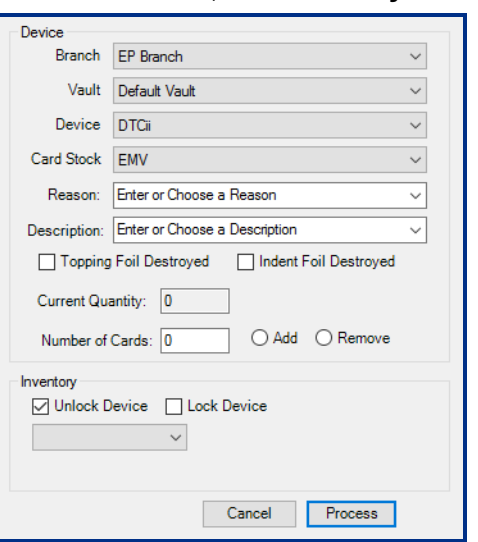

- 2. The **Branch**, **Vault**, and **Device** default to whatever values were assigned to the branch. Select other values if necessary.
- 3. If adding or removing cards, select Card Stock.
- 4. If opening an embosser to change topping and/or indent foil, check the corresponding boxes.
- 5. Select Add or Remove. Selecting Remove automatically generates a reason, description, and number of cards.
- 6. Enter a **Reason** for opening and a **Description** of the actions performed or choose a reason and description from the drop-down menus.
- 7. Enter the Number of Cards to add or remove, if any.
- 8. Select a time delay for unlocking the device. Longer delays should be used if the device is not near the workstation.
- 9. Click Process.

| Warning                 |    |
|-------------------------|----|
| Device has been updated |    |
|                         | ОК |

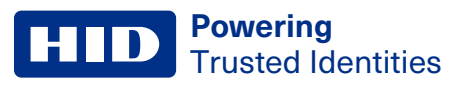

### **5.2 Vault Inventory**

Vault Inventory shows the number of cards in each vault (central or branch). It also allows you to track shipments of cards between the central vault and a branch vault. A central vault is not required, but at least one branch vault is required. That vault can be shared by multiple branches if necessary (Central Issuance).

#### 5.2.1 Add a vault

- 1. On the main menu, click **Inventory** > **Vault Access**, or click
- 2. Click Add Central in the Central Vault display or Add Location in the Vault display.
- 3. Enter the required name and address fields (optional).
- 4. Click OK.

|                                                 | al Vault   | In-           | Transit Ca    | rrier                             |           | Vault                       |
|-------------------------------------------------|------------|---------------|---------------|-----------------------------------|-----------|-----------------------------|
| me/Location                                     |            | Destination   | # of Cards    | Description                       | Name/Lo   | cation                      |
| entral                                          |            | Default Vault | 10            | EMV                               | Default \ | /ault                       |
| III<br>Add Central                              | Send Cards | <             | III<br>Delete | Receive Cards                     |           | Add Location                |
| Name :                                          | Central    |               |               | Description                       |           | Number of Cards             |
| ivanie .                                        |            |               |               |                                   |           |                             |
| Address 1 :                                     |            |               |               | EMV                               |           | ZXCVXZCVXV                  |
| Address 1 :                                     |            |               |               | EMV<br>Sample Test                |           | 2xcvx2cvxv<br>10000         |
| Address 1 :<br>Address 2 :<br>City :            |            |               |               | EMV<br>Sample Test<br>Blank White |           | 2xcvx2cvxv<br>10000<br>2000 |
| Address 1 :<br>Address 2 :<br>City :<br>State : |            |               |               | EMV<br>Sample Test<br>Blank White |           | 2xcvxzcvxv<br>10000<br>2000 |

#### 5.2.2 Transfer cards - send cards

- 1. Select a central vault, then click Send Cards.
- 2. Select the recipient branch's vault from the Send To drop-down menu.
- 3. Enter the Carrier Name, Number of Cards to send, and any additional comments.
- 4. Select the type of cards stock to send.
- 5. Click Send.

6. The shipment order is displayed under the In-Transit Carrier menu.

|                                                   | In-T          | ransit Ca     | rrier         |                 | Vault        |
|---------------------------------------------------|---------------|---------------|---------------|-----------------|--------------|
| Name/Location                                     | Destination   | # of Cards    | Description   | Name/Locatio    | in           |
| Central                                           | Default Vault | 10            | EMV           | Default Vault   |              |
| Add Central Send Cards                            | <             | III<br>Delete | Receive Cards |                 | Add Location |
| Send cards to a branch<br>Send To :               |               | Description   |               | Number of Cards |              |
|                                                   |               | EMV           |               | zxcvxzcvxv      |              |
|                                                   |               | Sample Test   |               | 10000           |              |
| Carrier Name :                                    |               |               |               |                 |              |
| Carrier Name :                                    |               | Blank White   |               | 2000            |              |
| Carrier Name :<br>Number of Cards :<br>Comments : |               | Blank White   |               | 2000            |              |

#### 5.2.3 Transfer cards - receive cards

- 1. Select the received order under the In-Transit Carrier menu.
- 2. Click Receive Cards, then Process.

The order is removed from the In-Transit Carrier menu and the cards are added to the vault inventory.

| Carrier Name :         FedEx         Name 2 :         installer1           Product ID :         Blank White         Sent :         6/5/2015 8:58:           Numper of Cards :         200         Received :         06/05/2015 8:5 |                           | access1       | Name 1 :   | ult Vault | Branch Name :     |
|----------------------------------------------------------------------------------------------------|---------------------------|---------------|------------|-----------|-------------------|
| Product ID :         Blank White         Sent :         6/5/2015 8:58:           Number of Cards :         200         Received :         06/05/2015 8:5                                                                            | 1                         | installer1    | Name 2 :   | x         | Carrier Name :    |
| Number of Cards : 200 Received : 06/05/2015 8:5                                                                                                    | 5 8:58:49 AM              | 6/5/2015 8:58 | Sent :     | k White   | Product ID :      |
|                                                                                                    | 015 <mark>8:59 A</mark> M | 06/05/2015 8  | Received : |           | lumper of Cards : |
| Comments :                                                                                                    |                           |               |            |           | Comments :        |

# Section 06 Configure

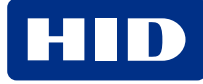

# 6.1 General

On the main menu, click **Configure**. On the side menu, click **General**.

| 90 Days until Password is Expired I Enable Pin Pad Warning on Login                                                                                                    |
|----------------------------------------------------------------------------------------------------|
| Minutes before Lockout 15 🔍 0 is Off                                                                                                    |
| Minutes before Red Icon (Down) on HealthBar           Interface Timeout (In Seconds):         90                                                                                                    |
| Pin Pad Derivation Key Location: TESTBDK1                                                                                                    |
| Pin Pad Session Expiration in days: NA                                                                                                    |
| Pin Pad Encryption Key Location: TESTPIN1                                                                                                    |
| Pin Pad Timeout getting Offset (in sec) : 10                                                                                                    |
| Update File Location:                                                                                                    |
| Allow Spoilable and Reprint       ☑ Enable Auto Swipe on Repin         □ DO NOT Show Active Cards in Order Card       □ Enable Auto Search on Repin         □ Enable Dual Control on Process End of Day       □ Enable PSN Increment on Order Card |

| Field                                       | Description                                                                                                    |
|---------------------------------------------|----------------------------------------------------------------------------------------------------|
| Days until Password is Expired              | Applies only to non-Active Directory users. User passwords are valid for this number of days. Users are prompted to select a new password upon expiration.                                                           |
| Enable Pin Pad Warning on Login             | Display warning message that no PIN pad is plugged in to the computer upon TRISM login.                                                                                                    |
| Enable Weak PINS                            | If checked, weak PINs (1111, 1234, 4321, etc.) are allowed.                                                                                                    |
| Minutes before Lockout                      | After the specified number of minutes, the user must re-enter login credentials to continue using TRISM. Must be same user that is currently active, otherwise TRISM must be restarted to login as a different user. |
| Minutes before Red Icon (Down) on Healthbar | Allows you to set a time frame before a System Status turns from green to red on the System Status Window (see 7.8 System Status).                                                                                   |
| Interface Timeout (in Seconds)              |                                                                                                    |
| Pin Pad Derivation Key Location             | Numerical location of PIN Pad Derivation Key in HSM Manager.                                                                                                    |
| Pin Pad Session Expiration in days          |                                                                                                    |
| Pin Pad Encryption Key Location             |                                                                                                    |
| Pin Pad Timeout getting Offset (in secs)    | After PIN is entered: if offset is not generated after the specified number of seconds, PIN pad times out.                                                                                                    |
| Update File Location                        | Where TRISM update files are downloaded.                                                                                                    |
| Citrix                                      | Per User: Select port if assigned per user.                                                                                                    |
|                                             | Entire System: Select port if assigned for entire system.                                                                                                    |
| Allow Spoilable and Reprint                 | When the card status is changed to Ready in the Queue, a message box asks if a card has already been printed from the specified request. If yes, another transaction is created that may be spoiled.                 |

| Field                                     | Description                                                                                                    |
|-------------------------------------------|----------------------------------------------------------------------------------------------------|
| DO NOT Show Active Cards In Order Card    | If using an interface to find customer information, only the customer's inactive or expired cards will populate in the search results. |
| Enable Dual Control on Process End of Day | Requires a second admin user for the user to process the End of Day report.                                                            |
| Enable Auto Swipe on Repin                |                                                                                                    |
| Enable Auto Seach on Repin                |                                                                                                    |
| Enable PSN Increment on Order Card        | Choose to have the Pa Sequence Number incremented when a card is being ordered.                                                        |

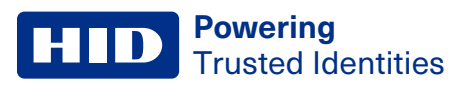

#### 6.2 Users

The following user configuration is not used when **Active Directory** is enabled, except for the administrative users **access1**, **installer1**, and **installer2**.

On the main menu, click Configure. On the side menu, click Users.

| 🛗 TRISM 6 Branch               | Name: Central Brancl | h Branch: Central User: acc | ess1          |    |        |        | × |
|--------------------------------|----------------------|-----------------------------|---------------|----|--------|--------|---|
| File Request Queue Reports     | Inventory Config     | gure Help                   |               |    |        |        |   |
| Log Out Order Card RePIN Queue | End of Day Vault     | Device Access               |               |    |        |        |   |
| General                        | ID                   | Name                        | Template      | SL | Locked |        |   |
| Templates                      | ACCESS1              | Administrator               | Administrator | 9  | False  |        |   |
| Formats                        | installer1           | Installer                   | Admin 2       | 9  | False  |        |   |
| Devices                        | installer2           | installer 2                 | Teller        | 7  | False  |        |   |
| Active Directory               | jeff                 | jeff                        | Administrator | 9  | False  |        |   |
| Branches                       | jefftest             | jefftest                    | Admin 2       | 9  | False  |        |   |
|                                | testaccount          | testaccount                 | Teller        | 7  | False  |        |   |
| Databases                      | Weber10              | Weber10                     | Teller        | 7  | False  |        |   |
| The Card Stock                 |                      |                             |               |    |        |        |   |
| Theme                          |                      |                             |               |    |        |        |   |
| Queue Setup                    |                      |                             |               |    |        |        |   |
| ···· Crystal Reports           | D.1 . D. 1.          |                             |               |    |        |        |   |
| Im Reporting Service           | Print Rights         | Add Edi                     | t Dele        | te |        |        |   |
|                                |                      |                             |               |    |        |        |   |
|                                |                      |                             |               |    |        |        |   |
|                                |                      |                             |               |    |        |        |   |
|                                | Print User Templa    | ates                        |               |    |        |        |   |
|                                |                      |                             |               |    |        |        |   |
|                                |                      |                             |               |    |        |        |   |
|                                |                      |                             |               |    |        |        |   |
|                                |                      |                             |               |    |        |        |   |
|                                |                      |                             |               |    |        |        |   |
|                                |                      |                             |               |    |        |        |   |
|                                |                      |                             |               |    |        |        |   |
|                                | Import               | Export                      |               |    | ОК     | Cancel |   |
|                                |                      |                             |               |    |        |        |   |

| Field               | Descriptions                                                                                                    |
|---------------------|----------------------------------------------------------------------------------------------------|
| Print Rights        | Print a list of all the selected user's template permissions.                                                                      |
| Print User Template | Print a list of all TRISM users and their corresponding templates.                                                                 |
| Reset All Passwords | Change password of all users to <b>1234567</b> . After logging in with this password, users are prompted to select a new password. |

#### 6.2.1 Add users (without active directory)

- 1. Click **Add**, and enter the user ID, Name, and select a template.
- 2. Click Save.

| ID    | 123456          | Template | Administrator V | Password Options |                                |
|-------|-----------------|----------|-----------------|------------------|--------------------------------|
| Name  | JohnDoe         |          | Locked Out      | ******           | Change Password Reset Password |
| Email | JD@acompany.com |          |                 |                  | Save Cancel                    |
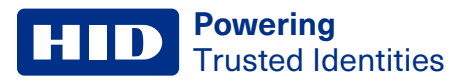

#### New user password selection

| Password Expiration  |   | ×  |
|----------------------|---|----|
| New Password:        |   |    |
| Confirm New Password | 1 | ок |

When you log in as a new user, you must use the default password **1234567**. When you click **Login**, a window opens and prompts you to change your password.

Enter the new password in the provided fields and click **OK**. You must then enter your new password in the login screen. All passwords must be at least 8 characters long and include at least three of the following:

- Capital letter
- Lowercase letter
- Number
- Special character (!@#\$%^&\*).

Alternatively, users can be entered using the Active Directory function.

#### 6.2.2 Edit users (without active directory)

Select a user and click Edit. Make the desired changes and click Save.

#### 6.2.3 Delete users (without active directory)

Select a user and click **Delete**.

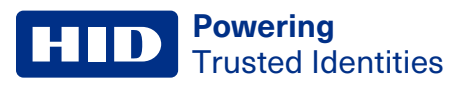

# 6.3 Templates

A template can be used to automatically assign a user a specific set of permissions. See **A.1 System requirements** for permission descriptions. The administrator template cannot be edited or deleted.

On the main menu, click Configure. On the side menu, click Templates.

| General     Users     Templates     Formats     Devices     Active Directory     Branches     Interfaces     Databases     CardStock     Theme     Queue Setup | ID<br>Administrator<br>Template 1<br>Template 2<br>Template 3<br>Template 3<br>Template 5 | Name<br>Administrator<br>Admin 2<br>Backoffice<br>Inventory Control<br>Central Reporting<br>Teller |                         |
|----------------------------------------------------------------------------------------------------|-------------------------------------------------------------------------------------------|----------------------------------------------------------------------------------------------------|-------------------------|
|                                                                                                    | Print Rights                                                                              | Add Ec                                                                                             | lit Delete<br>OK Cancel |

| Field        | Description                                                                 |
|--------------|-----------------------------------------------------------------------------|
| Print Rights | Print a list of all user permissions associated with the selected template. |
| Add          | Add new templates.                                                          |
| Edit         | Enable or disable permissions of the selected template.                     |

Each of the options in this menu opens a list of permissions that can be enabled and disabled by clicking their respective check boxes.

| Gecunity<br>Order Cards<br> | Template Name Admin 2 9  Template Security Level Edit Security Template (Add/Edit/Delete) Edit Security Permissions View all Branches Log Into Thost Log Into Thost Reset Other User Passwords |
|-----------------------------|----------------------------------------------------------------------------------------------------|
|-----------------------------|----------------------------------------------------------------------------------------------------|

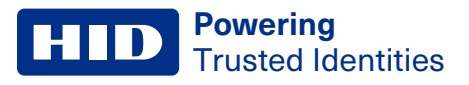

# 6.4 Formats

Card types (for example, Mastercard, Visa, Visa EMV, etc.) are added in the **Formats** menu. Card and mailer formats can also be edited in the **Formats** menu to customize placement of text and pictures.

On the main menu, click Configure. On the side menu, click Formats.

| Number | Name               | BIN         |
|--------|--------------------|-------------|
| 1      | ATM                | 123456      |
| 2      | Consumer           | 222456      |
| 3      | Business           | 222789      |
| 4      | Portico 1          | 555555      |
| 5      | Portico 2          | 555556      |
| 6      | Import Testing     | 333456      |
| 7      | Card Services Test | 574748      |
|        |                    |             |
|        |                    |             |
|        |                    |             |
|        |                    |             |
|        |                    |             |
| Add    | Edit               | Copy Delete |

#### To add a card type:

- 1. Click Add.
- 2. Enter the card's ISO or BIN number, then select or manually enter the Card Type.
- 3. Click OK.

| 🔜 Add ISO         | ×                        |
|-------------------|--------------------------|
| New ISO<br>555555 | Card Type<br>Portico 1 V |
| ОК                | Cancel                   |

#### 6.4.1 General Settings

To display the general settings:

- 1. On the main menu, click **Configure**. On the side menu, click **Formats**.
- 2. Select a card type in the list and click Edit.
- 3. On the side menu, click General Settings.

BINs cannot be added to branches until their formats are completed.

| Transaction Report                      |          |
|-----------------------------------------|----------|
|                                         | Printer: |
|                                         | ~        |
| Additional Transaction Report Directory | Browse   |
| Show PSN                                |          |
|                                         |          |

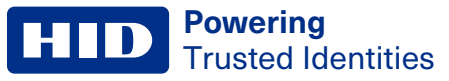

| Field                                     | Description                                                                                                    |
|-------------------------------------------|----------------------------------------------------------------------------------------------------|
| Print Report for Every Queued Transaction | All transactions sent to the queue print a hard-copy report to the printer selected in the drop-down menu.                                                                     |
| Additional Transaction Report Directory   | All items in the selected folder are printed in addition to transaction reports.                                                                                               |
| Show PSN                                  | Shows the PSN control on the Order Card screen. Some financial institutions will need to manually update the PSN. Other financial institutions will wish to hide this control. |

## 6.4.2 Encode Settings

The **Encode Settings** determine the information and placement of information written to the cards' magnetic stripe. To display the encode settings:

- 1. On the main menu, click Configure. On the side menu, click Formats.
- 2. Select a card type in the list and click Edit.
- 3. On the side menu, click **Encode Settings**.

#### Track 1/Track 2 Layout

| Order         Length         Name         Index From         Start         Default           1         1         Format Code         SS         0         B           2         16         Card Number         SS         1         123456JJJJJJJJJJ |  |  |  |  |
|----------------------------------------------------------------------------------------------------|--|--|--|--|
| 1         Format Code         SS         0         B           2         16         Card Number         SS         1         1234561111111111                                                                                                    |  |  |  |  |
| 2 16 Card Number SS 1 1234561111111                                                                                                    |  |  |  |  |
|                                                                                                    |  |  |  |  |
| 3 26 Name 1st FS 0                                                                                                    |  |  |  |  |
| 4 4 Expiration 2nd FS 0 4912                                                                                                    |  |  |  |  |
| 5 3 Service Code 2nd FS 4 120                                                                                                    |  |  |  |  |
| 6 1 Member Nu 2nd FS 7 1                                                                                                    |  |  |  |  |
| 7 4 Offset 2nd FS 8 0000                                                                                                    |  |  |  |  |
| 8 0                                                                                                    |  |  |  |  |
| 9 0                                                                                                    |  |  |  |  |
| 10 0                                                                                                    |  |  |  |  |
|                                                                                                    |  |  |  |  |
|                                                                                                    |  |  |  |  |
|                                                                                                    |  |  |  |  |
|                                                                                                    |  |  |  |  |
|                                                                                                    |  |  |  |  |
| Track Length: 55 (Max: 79)                                                                                                    |  |  |  |  |

1. To edit the settings, double-click the field to be changed to display the following window:

| Edit Layout               |    |                    |            | ×      |
|---------------------------|----|--------------------|------------|--------|
| Field Name<br>Format Code | ~  | Index From<br>SS v | Start<br>0 | Length |
| Data<br>B                 |    |                    |            |        |
|                           | OK | Cano               | el         | .:     |

2. Click **OK** when editing is completed.

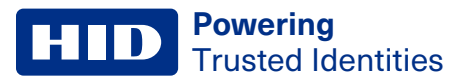

#### **Track 1/Track 2 Parameters**

| ISO Number: 123456<br>Card<br>16 Account Length<br>18 Name Index<br>Cffset Written | No Mod10     Calc. Mod10     Verify Mod10     Verify |                                       |
|------------------------------------------------------------------------------------|----------------------------------------------------------------------------------------------------|---------------------------------------|
| Mag Stripe<br>Low Coercivity<br>High/Low Coercivity<br>High Coercivity             | Algorithm DES DES DES DES DES DES DES DES DES DES                                                                                                    | GPIN Index<br>Offset Index<br>Des Key |

#### **Auto Card Number**

Card numbers can be generated automatically by TRISM in the **Auto Card Number** menu. Check the **Enable Auto Card Number Generation** box to edit card number settings.

| Field                                           | Description                                         |
|-------------------------------------------------|-----------------------------------------------------|
| Beginning Card Number                           | First card number used.                             |
| Current Card Number                             | Last card number printed.                           |
| Increment By                                    | Determines by what increment card numbers increase. |
| Allow Name Change on the following Transactions | Allows modification to an existing customer's name. |

#### 6.4.3 Emboss Settings

To display the emboss settings:

- 1. On the main menu, click **Configure**. On the side menu, click **Formats**.
- 2. Select a card type in the list and click Edit.

3. On the side menu, click **Emboss Settings**.

| Indents and Embossing                        | Locked Masking                                       |                |
|----------------------------------------------|------------------------------------------------------|----------------|
| Line 1 0.9 🛟                                 |                                                      | ###            |
| Line 2 0.68 🔷                                |                                                      |                |
| Line 3 0.52 🗘 %DATE% %V%                     |                                                      |                |
| Line 4 0.35 🔪 %NAME%                         |                                                      |                |
| Line 5 0.21 🔷                                |                                                      |                |
| Left Margin 0.40 🗧 From left to center of fi | est character                                        |                |
|                                              | Enable Indent Printing                               |                |
| Disable Truncation Rules                     | Indent Printing                                      |                |
| Townshing Limit 20                           | Indent Print Mask For                                | it Type        |
|                                              | ##### ##### ##### ###                                | 4 (MC) 🗸 🗸     |
| - ropping                                    | 1234 5678 9012 3456 CV2                              |                |
|                                              | Indent from edge of card Height of Ir<br>1.200 1.200 | ndent Printing |

| Field                    | Description                                                                                                    |
|--------------------------|----------------------------------------------------------------------------------------------------|
| Indents and Embossing    | Enter the size of the indentation applied to text on the card.                                                      |
| Use Masking              | Check this box to hide certain lines of text from displaying on the Order Card window when cards are being created. |
| Disable Truncation Rules | Customer names are not shortened automatically.                                                                     |
| Topping                  | Check this box if topping foil is used on embossed card text.                                                       |

#### 6.4.4 EMV

To display the EMV service code, which indicates that the card is an EMV chip card.

- 1. On the main menu, click **Configure**. On the side menu, click **Formats**.
- 2. Select a card type in the list and click **Edit**.
- 3. On the side menu, click  $\ensuremath{\mathsf{EMV}}$  .

| EMV Sevice Code 201 |               |               |
|---------------------|---------------|---------------|
| Certificates        |               |               |
| KeyName             | Serial Number | ExpDate       |
| TEST ISSUER KEY 01  | 111111        | 12/1/2028     |
|                     |               |               |
|                     |               |               |
|                     |               |               |
|                     |               |               |
|                     |               |               |
|                     |               |               |
|                     |               | Import Delete |
|                     |               |               |

For information on importing issuer certificates used for dual interface EMV chips, see Section 7.2 Import the Issuer Certificate File into the TRISM Client in the TRISM 6.1 HSM XT Administrators Manual (PLT-04227).

## 6.4.5 Mailers

Note: This option is only available if you are licensed for mailers.

To display the Mailers settings:

- 1. On the main menu, click Configure. On the side menu, click Formats.
- 2. Select a card type in the list and click Edit.
- 3. On the side menu, click Mailers.

|                            | Template File          |        | 2      |
|----------------------------|------------------------|--------|--------|
| Use MSWord Mail Merge      | -                      |        | Browse |
|                            | Printer:               |        |        |
|                            |                        | $\vee$ |        |
| Print Pin Mailer           |                        |        |        |
| PIN Mailer                 |                        |        |        |
|                            | Template File          |        | -      |
| Use MSWord Mail Merge      |                        |        | Browse |
| Calc Natural PIN           | Printer:               |        |        |
| Print Return Address       |                        | $\sim$ |        |
| Trism Sets PIN Mailer Form | size (3 7/8" X 8 7/8") |        |        |
|                            | ~                      |        |        |
|                            |                        |        |        |
|                            | v                      |        |        |

| Field                 | Description                                                                                                    |
|-----------------------|----------------------------------------------------------------------------------------------------|
| Print Card Mailer     | Enables printing of mailers upon card print.                                                                                                    |
| Use MSWord Mail Merge | Use mailer templates from Microsoft Word documents.                                                                                              |
| Print PIN Mailer      | Enables printing of mailers upon card print.                                                                                                    |
| Use MSWord Mail Merge | Use mailer templates from Microsoft Word documents.                                                                                              |
| Calc Natural PIN      | Automatically generate a PIN for which the offset is 0000. When this is not enabled, the offset is determined based on a randomly generated PIN. |
| Print Return Address  | Include the branch's address on the PIN mailer.                                                                                                  |
| Auto Select Option    | Specifies a default mailer option, so the teller does not have to make a manual selection each time.                                             |

## 6.4.6 Photo Settings

Configure .xml files, card number layout, photo IDs, and custom backgrounds. To display the photo settings:

- 1. On the main menu, click **Configure**. On the side menu, click **Formats**.
- 2. Select a card type in the list and click **Edit**.
- 3. On the side menu, click **Photo Settings**.

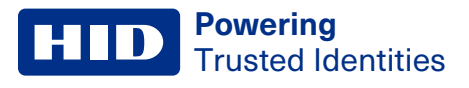

#### General

| ✓ Format Creates a printed Card<br>Use Single Template                                                        |                                                                                                    |
|----------------------------------------------------------------------------------------------------|----------------------------------------------------------------------------------------------------|
| Template Directory                                                                                            | 64AR4V\Users\Public\XML - HFS Browse                                                                                                    |
| File Name Porticoxml                                                                                          | Browse                                                                                                    |
| Default Background                                                                                            | Browse                                                                                                    |
| Template Parameters<br>✓ Track 1 Data + Track 2 Data<br>✓ Print Bin<br>✓ Print Exp. Date<br>✓ Print Full Name | Card Number Printing          No Masking         Masked Card Number         Use Alt. Mask         Template Options (Use Names from the Options) |
| Print Misc1                                                                                                   | ☐ Photo                                                                                                    |
| Print Last 4 Print Business                                                                                   | Original Card Inventory Default Embosser                                                                                                    |

| Field                | Description                                                                                                    |
|----------------------|----------------------------------------------------------------------------------------------------|
| Use Single Template  |                                                                                                    |
| Template Directory   | Sets the image gallery location. Click <b>Browse</b> . The file location should be accessible to every user. It is recommended the image gallery is saved in a folder with a name matching the BIN, within the specified card type folder. |
|                      | For example: \\Server Name\Images\Card Type\BIN                                                                                                    |
| Default Background   | Select a background image to automatically populate the Order Card screen.                                                                                                    |
| Card Number Printing |                                                                                                    |
| No Masking           | Select for 18-digit cards to disable spacing between numbers.                                                                                                    |
| Masked Card Number   | Separate a 16-digit card number into 4 blocks of 4 digits.                                                                                                    |
| Use Alt. Mask        | Enter a string of "#" signs consistent with the desired spacing of card digits.                                                                                                    |

#### **Template Parameters and Template Options**

Check the fields that the card format .xml file contains.

| Template Parameters<br>✔ Track 1 Data + Track 2 Data |
|------------------------------------------------------|
| ✓ Print Bin                                          |
| ✓ Print Exp. Date                                    |
| ✓ Print Full Name                                    |
| Print Misc1                                          |
| Print CVV2                                           |
| Print Last 4                                         |
| Print Business                                       |
|                                                      |

**Powering** Trusted Identities

#### Advanced

From the **File Naming Convention** drop-down menu, select which cardholder information indicator is used to name the image files.

|                                  | CARDNUMBER ~                                 |
|----------------------------------|----------------------------------------------|
| File Naming Convention BIN_LAST5 | BIN_Last4CN                                  |
| ✓ Enable Background Selection    | CARDNUMBER                                   |
| ✓ Enable Custom Backgrounds      | MEMNUM_SSN                                   |
| Custom Background Search Path    |                                              |
| Browse                           | MISC1 MISC2                                  |
| File Charges Beth Manager Caster | MEMNUM_LAST5                                 |
|                                  | BIN_LAST5                                    |
| Enable Photo ID                  | BIN4_LAST5                                   |
| Height 1 Width 1 O Fixed Set     | BIN/_MEM_LAST5<br>BINLAST5                   |
| File Storage Path \Images\Photo  | BINLAST5SSMEMNUMBER<br>BIN_LAST5SS_MEMNUMBER |

| Field                       | Description                                                                      |
|-----------------------------|----------------------------------------------------------------------------------|
| Enable Background Selection | Enable the gallery card selection drop-down menu in the Order Card screen.       |
|                             | Enable Custom Backgrounds: Show the Personalize button in the Order Card screen. |
|                             | Custom Background Search Path: Folder in which custom backgrounds will be saved. |
| Enable Photo ID             | Show Take Photo button in the Order Card screen.                                 |

## 6.4.7 Card Status

The card status for each format is chosen in the Order Card Job Information panel. Use the default selection.

To display the card status settings:

- 1. On the main menu, click **Configure**. On the side menu, click **Formats**.
- 2. Select a card type in the list and click Edit.
- 3. On the side menu, click Card Status.

| <b>V</b> | Use Default Selection |
|----------|-----------------------|
|          | CardStatus            |
|          | Instant               |
|          | New                   |
|          | Re-Issue              |
|          | Replacement           |
|          | Mail                  |
|          |                       |
|          |                       |
|          |                       |
|          |                       |
|          |                       |
|          |                       |
|          |                       |
|          | Add Edit Delete       |

| Card Status | Definition                                                                                                    |
|-------------|----------------------------------------------------------------------------------------------------|
| Instant     | Activates card and updates offset/exp.date when end user has already added a card record and it is being pulled back into TRISM.                                                                   |
| New         | Adds skeletal record, activates card, and updates offset/exp.date.                                                                                                    |
| Re-Issue    | Updates offset/exp.date.                                                                                                    |
| Replacement | Makes no changes and does not communicate any new data (i.e., just prints a card).                                                                                                    |
| Mail        | Used in conjunction with the default statuses (for example, Instant Mail, New Mail, Re-Issue, and Replacement).<br>Adds skeletal card record, updates offset/exp.date, and does not activate card. |

#### 6.4.8 Card Class

When there is more than one card class assigned to a BIN, the card class for each format is chosen in the **Order Card Job Information** panel.

To display the card class settings:

- 1. On the main menu, click **Configure**. On the side menu, click **Formats**.
- 2. Select a card type in the list and click Edit.
- 3. On the side menu, click Card Class.

#### Adding a Card Class to a BIN:

1. Click Add and enter the card class name. Click OK.

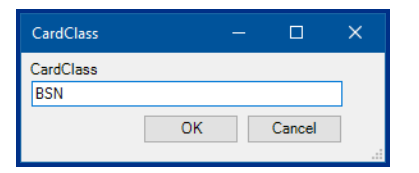

2. In Windows Explorer, navigate to the BIN template directory. Create a folder with a name that exactly matches the card class name.

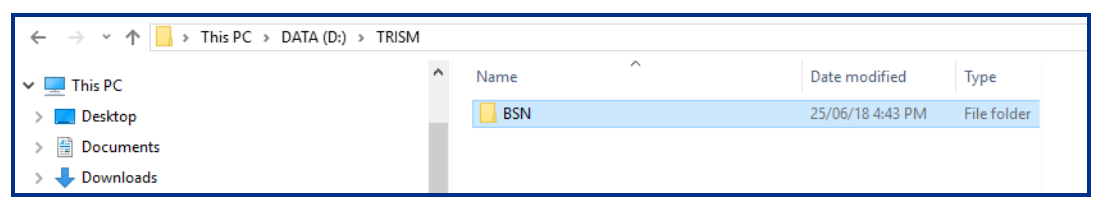

- 3. Add the desired image and xml file to the card class folder. If using different xml files for each image, add all necessary xml files.
- 4. If another BIN is using the same card class, copy the card class folder and paste it in the other BIN folder. It is important that each card class folder is updated when the contents of one are modified.

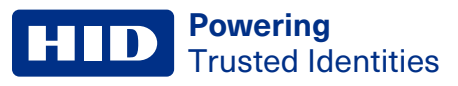

# **6.5 Devices**

The Devices tab displays a list of all printers and embossers configured with TRISM.

On the main menu, click Configure. On the side menu, click Devices.

| Device License Allowed: 20 |                  |                |       |                    |  |  |  |
|----------------------------|------------------|----------------|-------|--------------------|--|--|--|
| Device L                   | icense Used: 4   | License Device |       |                    |  |  |  |
| Index                      | Name             | Address        | Port  | ServiceIP & Port   |  |  |  |
| 1                          | DTCii            | 10.244         | 7575  | 10.244.69.138 1234 |  |  |  |
| 2                          | Printer B6060933 | 10.244         | 1235  | 10.244.69.138 1234 |  |  |  |
| 3                          | Printer B4210100 | 10.244         | 10100 | 10.244.69.138      |  |  |  |
| 4                          | Printer B5240113 | 10.244         | 9955  | 10.244.69.138      |  |  |  |
|                            |                  |                |       |                    |  |  |  |
|                            |                  |                |       |                    |  |  |  |
|                            |                  |                |       |                    |  |  |  |
|                            |                  |                |       |                    |  |  |  |
|                            |                  |                |       |                    |  |  |  |
|                            |                  |                |       |                    |  |  |  |
|                            |                  |                |       |                    |  |  |  |
|                            |                  |                |       |                    |  |  |  |
|                            |                  |                |       |                    |  |  |  |
| Add Edit Delete            |                  |                |       |                    |  |  |  |
| Aud Luit Delete            |                  |                |       |                    |  |  |  |

Each device must be licensed. For instructions on adding a device license, see 7.7 License.

An unlicensed device is highlighted in red. Select the device from the Devices list and click License Device.

5 Unlicensed Device 10.244.69.1 1212 10.244.69.32 1234

A licensed device is highlighted in blue.

4 Default Printer 10.244... 9955 10.244.69.138 ...

#### 6.5.1 Add a printer or embosser

- 1. Install the printer according to the manufacturer's instructions.
- 2. In the TRISM 6 **Devices** window, click **Add**.
- 3. If the printer is accessed via a network or wireless connection, select Network.

| Network Settings           Name           DTCir Plus Brance 4           1P Address           10.236.16.203           0           Type           Fargo DTCII PLUS           EMV Name           Printer Service IP           10.236.16.73           Card Mailer | Options Data Encryption Key Secure Mode Trors Topper Auto Verify Read First Batch Minumum % for Alert |
|----------------------------------------------------------------------------------------------------|----------------------------------------------------------------------------------------------------|
| Photo Settings                                                                                                    | Page Height 213                                                                                       |
| Horizontal Alignment 0 -                                                                                                    | Page Width 338                                                                                        |

- 4. Enter the printer **Name**, **IP Address**, a **Port** unique to the printer, **Type** (photo printer, embosser), and UNC path of the **Card Mailer** printer (if applicable).
- 5. Set the Horizontal and Vertical Alignment fields to 6 (HDPii Plus printers only).
- 6. Ensure the Page Height is 213 and the Page Width is 338.
- 7. If an embosser is being used, select the desired options in the Options area:
  - Secure Mode: Enter embosser's data encryption key to encrypt information sent to embosser.
  - Extended Errors: View a detailed log of any embosser errors.
  - Topper: Check if a foil topping is imprinted on card numbers and names.
  - Auto Verify: After a card is printed, it is automatically verified that it has printed correctly. This is recommended when printing large quantities of cards.
  - Read First: Not used.
  - Batch: Not used.
- 8. When all required information has been added, click OK.

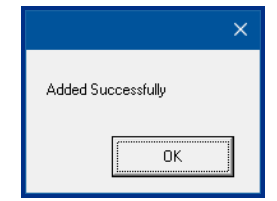

9. Restart Card Printer Service after adding, deleting, or changing a device.

#### Job Settings for HDP600ii Printer

Additional job settings can be configured for the HDP600ii printer.

1. In the TRISM 6 Devices window, click Job Settings.

| Fargo HDP600II     V       EMV Name     Printer Service IP       10.236.16.73     10.236.16.73 | Read First Batch Minumum % for Alert |
|------------------------------------------------------------------------------------------------|--------------------------------------|
| Photo Settings<br>Horizontal Alignment 0 -                                                     | Page Height 213<br>Page Width 338    |
| Job Settings                                                                                   | OK Cancel                            |

2. The following form is displayed to adjust the settings for the HDP600ii printer.

| Card Type Fargo UltraCardPremium V |    |                                  |  |
|------------------------------------|----|----------------------------------|--|
| Transfer Dwell Time Front          |    | Dye Sub (YMC) Temeprature Offset |  |
| ••••••                             | 30 | ,                                |  |
| Transfer Dwell Time Back           |    | Resin (K) Temperature Offset     |  |
|                                    | 17 |                                  |  |
| Image Transfer Temperature Offset  |    |                                  |  |
|                                    | 0  |                                  |  |
|                                    |    |                                  |  |

| Field                             | Description                                                                                                    |  |  |  |
|-----------------------------------|----------------------------------------------------------------------------------------------------|--|--|--|
| Image Transfer Premium Mode       | When this option is selected, you can specify the type of card used in the printer. When the <b>Card Type</b> is selected, the <b>Transfer Dwell Time Front</b> , <b>Transfer Dwell Time Back</b> , and <b>Image Transfer Temperature Offset</b> settings are automatically set to the optimum values. If this field is not selected, these settings are not applied. |  |  |  |
| Transfer Dwell Time Front         | Sets the speed at which the card moves through the transfer section in the printer. This setting affects the front of the card transfer speed.                                                                                                    |  |  |  |
| Transfer Dwell Time Back          | Sets the speed at which the card moves through the transfer section of the printer. This setting affects the back of the card transfer speed.                                                                                                    |  |  |  |
| Image Transfer Temperature Offset | Sets the temperature of the transfer roller when applying the film to the card.                                                                                                    |  |  |  |
| Dye Sub (YMC) Temperature Offset  | Controls the temperature of the print head when printing the Yellow, Magenta, and Cyan panels onto the card. Increase the setting to darken the image and decrease the setting to lighten the image.                                                                                                    |  |  |  |
| Resin (K) Temperature Offset      | Controls the temperature of the print head when printing the black resin panel onto the card.<br>Increase the setting to darken the image and decrease the setting to lighten the image.                                                                                                    |  |  |  |
| MultiPass Front                   | When enabled, a second layer of film is applied to the front of the card. This should not be used if the inhibit panel is being used on the front of the card.                                                                                                    |  |  |  |
| MultiPass Back                    | When enabled, a second layer of film is applied to the back of the card. This should not be used if the inhibit panel is being used on the back of the card.                                                                                                    |  |  |  |

#### Job Settings for DTCii Plus Printer

Additional job settings can be configured for the DTC™ii Plus printer.

1. In the TRISM 6 Devices window, click Job Settings.

| Fargo DTCII PLUS     V       EMV Name     Printer Service IP       10.236.16.73     10.236.16.73       Card Mailer     10.236.16.73 | Read First Batch Minumum % for Alert         |
|----------------------------------------------------------------------------------------------------|----------------------------------------------|
| Photo Settings<br>Horizontal Alignment 0 🗢<br>Vertical Alignment 0 🗢                                                                | Page Height     213       Page Width     338 |
| Job Settings                                                                                                    | OK Cancel                                    |

2. The following form is displayed to adjust the settings for the DTCii Plus printer.

|                                | 0 |
|--------------------------------|---|
| Resin (K) Temperature Offset   | 0 |
| Overlay (O) Temperature Offset | 0 |

| Field                            | Description                                                                                                    |
|----------------------------------|----------------------------------------------------------------------------------------------------|
| Dye Sub (YMC) Temperature Offset | Controls the temperature of the print head when printing the Yellow, Magenta, and Cyan panels onto the card. Increase the setting to darken the image and decrease the setting to lighten the image. |
| Resin (K) Temperature Offset     | Controls the temperature of the print head when printing the black resin panel onto the card.<br>Increase the setting to darken the image and decrease the setting to lighten the image.             |
| Overlay (O) Temperature Offset   | Controls the temperature of the print head when applying the overlay material onto the card.                                                                                                    |

# 6.6 Active Directory

All users that are part of a network's **Active Directory** can be automatically entered in TRISM. If Active Directory is enabled, usernames and passwords cannot be changed using TRISM 6. The computer in use must be part of a domain, not a workgroup. If the computer is part of a workgroup, do not change any active directory settings.

On the main menu, click Configure. On the side menu, click Active Directory.

When Active Directory is enabled, the only non-active directory logins that may be used are:

- Access1
- Installer1
- Installer2
- 1. Check Enable Active Directory. TRISM 6 automatically searches and enters the domain name.
- 2. Click Get Domain Groups to display all groups in the Users window.
- 3. Select a group in the Users window and choose a template from the drop-down menu.
- 4. Click Set to save the template to the selected domain group.

The domain group selected is displayed in the Template Group field.

| Enable Active Directory     Use Nested Groups Domain Trism.test.com Get Domain Groups |                                   |
|---------------------------------------------------------------------------------------|-----------------------------------|
| Settings                                                                              |                                   |
| Users<br>Previous Groups                                                              | Template Template Group Set Clear |
|                                                                                       | OK Cancel                         |

# 6.7 Branches

Each branch must be licensed. For instructions on adding a branch license, see 7.7 License.

1. On the main menu, click **Configure**. On the side menu, click **Branches**.

| Branch Lic   | ense Allowed:  | 21 |      |        | Kanan Barah    |
|--------------|----------------|----|------|--------|----------------|
| Branch L     | icense Used:   | 2  |      |        | License Branch |
| BranchID     | Branch Name    |    |      |        |                |
| Central      | Central Branch |    |      |        |                |
| Eden Prairie | EP Branch      |    |      |        |                |
|              |                |    |      |        |                |
|              |                |    |      |        |                |
|              |                |    |      |        |                |
|              |                |    |      |        |                |
|              |                |    |      |        |                |
|              |                |    |      |        |                |
|              |                |    |      |        |                |
|              |                |    |      |        |                |
|              |                |    |      |        |                |
|              | Add            |    | Edit | Delete | Quick Add      |

2. Select an unlicensed branch highlighted in red and click License Branch. A licensed branch is highlighted in blue.

## 6.7.1 Add vaults to a branch

- 1. Select a branch and click Edit.
- 2. Click Add under the list of Vaults.

| Branch ID      | Address 1        | City              |                       |
|----------------|------------------|-------------------|-----------------------|
| Central        |                  |                   |                       |
| Branch Name    | Address 2        | State Zip         |                       |
| Central Branch |                  |                   |                       |
| Vaults         | Devices          | PC's/Users/Ranges | BINS                  |
| Description    | Description      | Description ^     | Description           |
| Default Vault  | DTCii            | Tablet3           | 1. ATM                |
|                | Printer B6060933 | TRISM_QA01        | 2. Consumer           |
|                | Printer B4210100 | USMINL-BDSVZF2 ≡  | 3. Business           |
|                | Printer B5240113 | nuvision          | 4. Portico 1          |
|                |                  | USMINL-3ZGJD12    | 5. Portico 2          |
|                |                  | SurfacePro        | 6. Import Testing     |
|                |                  | USMINS-TRISM01    | 7. Card Services Test |
|                |                  | ADMIN01           |                       |
| < III >        | < III >          |                   | <                     |
| Add Remove     | Add Remove       | Add Remove        | Add Remove            |
|                |                  |                   |                       |
|                |                  | OK Cancel         |                       |

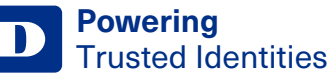

3. Click Add New. Dual control is enforced for accessing vaults, so a second user must enter their login credentials.

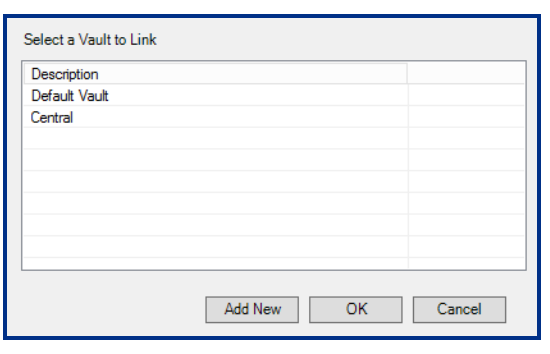

- 4. To add a central vault (the vault in which inventory is usually stored for distribution to branches), click Add Central. To add a non-central vault (no inventory is taken from a non-central vault and sent to other branches), click Add Location.
- 5. Enter the vault name and location, then click **OK**.
- 6. To add card stock to a vault, select the vault and click Add.
- 7. Select the card stock to add, enter the quantity of cards, and any comments required by your financial institution. Click **Add**.

| Add Stock                                   |  |  |  |  |  |  |  |  |
|---------------------------------------------|--|--|--|--|--|--|--|--|
| Select Card Stock Quantity<br>Blank White V |  |  |  |  |  |  |  |  |
| Comments<br>Added 6/26/2018 by John Smith   |  |  |  |  |  |  |  |  |
| Add Cancel                                  |  |  |  |  |  |  |  |  |

8. The vault inventory is updated.

| Name :      | New Vault                          | Description | Number of Cards |
|-------------|------------------------------------|-------------|-----------------|
| Address 1:  | 123 Main St                        | Blank White | 400             |
| Address 2 : |                                    |             |                 |
| City :      | Anyville                           |             |                 |
| State :     | MN Zip: 10203                      |             |                 |
|             | Update Information Print Inventory | Add E       | dit Delete      |

## 6.7.2 Add devices to a branch

- 1. Select a branch and click Edit.
- 2. Click Add under the list of devices.

| Devices          |        |
|------------------|--------|
| Description      |        |
| DTCii            |        |
| Printer B6060933 |        |
| Printer B4210100 |        |
| Printer B5240113 |        |
|                  |        |
|                  |        |
|                  |        |
|                  |        |
| <                | >      |
| Add              | Remove |

3. Select an existing device and click **OK** or click **Add New** to set up a new device (see **6.5.1 Add a printer or embosser**).

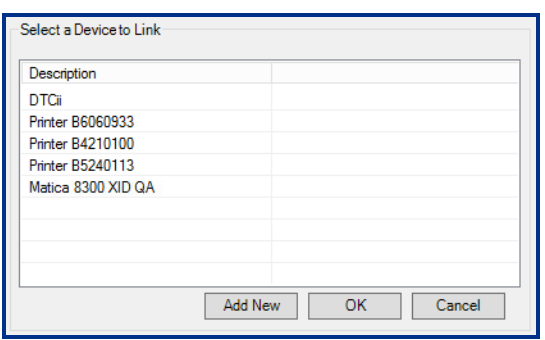

4. To make one of the devices this branch prints to by default, select the device from the **Devices** list and click **Make Default**. This step is not required.

| Branch ID<br>Central               | Address 1                                   | City              |                       |
|------------------------------------|---------------------------------------------|-------------------|-----------------------|
| Branch Name                        | Address 2                                   | State Zip         |                       |
| Central Branch                     |                                             |                   |                       |
| Vaults                             | Devices                                     | PC's/Users/Ranges | BINS                  |
| Description                        | Description                                 | Description       | Description ^         |
| Central                            | DTCii Card Printer                          | AAHIDGNCZN93      | 1. ATM                |
| Default Vault                      | Fargo                                       | tablet3           | 2. Consumer           |
|                                    | HDPI6600                                    | DemoTablet6       | 3. Business           |
|                                    | T3 DTCII plus                               | DESKTOP-H37N15V   | 4. Portico            |
|                                    |                                             | USEULL-D9M3JR2    | 5. portico2           |
|                                    |                                             | WIN-T730Q3898KS   | 6. Precision          |
|                                    |                                             | DemoTablet2       | 7. consumer copy2     |
|                                    |                                             | tablet2 V         | 17. jeffcontactless V |
| < >                                | < >                                         | < >               | < >                   |
|                                    | Make Default                                |                   |                       |
| Add Remove                         | Add Remove                                  | Add Remove        | Add Remove            |
| * Yellow Background on a Device No | tes it is the Default Printer for this Bran | ich.              | OK Cancel             |

## 6.7.3 Add PCs/users/ranges to a branch

The following procedure is used only to add users when Active Directory is enabled.

- 1. Select a branch and click Edit.
- 2. Click Add under the PC's/Users/Ranges list.

| PC's/Users/Ranges |   |
|-------------------|---|
| Description       | ^ |
| LEA-DESKTOP       |   |
| RYAN-DESKTOP2     |   |
| JANET-DESKTOP     |   |
| TRISM4-TEST1      |   |
| ERIC-LAPTOP2      |   |
| EMV-1             |   |
| TECH16            |   |
| LIZZI-DESKTOP     | × |
| < >               |   |
| Add Remov         | e |

3. Select the method and enter the PC Name, IP Address/Range, or User Name and click OK.

#### 6.7.4 Add BINs to a branch

Before adding BINs to a branch, the BINs must be set up. See 6.4 Formats.

The following procedure is used only if different branches use different BINs. If all branches use the same BINs, do not add BINs to any branches. When the BINs list is blank, the branch automatically displays all BINs when ordering a card.

- 1. Select a branch and click Edit.
- 2. Click Add under the BINS list.

| BINS                  |   |
|-----------------------|---|
| Description           |   |
| 1. ATM                |   |
| 2. Consumer           |   |
| 3. MasterCard Debit   |   |
| 4. Portico 1          |   |
| 5. Portico 2          |   |
| 6. Import Testing     |   |
| 7. Card Services Test |   |
|                       | _ |
| <                     | > |
| Add Remov             | e |

3. Select a BIN and click OK.

## 6.7.5 Branch Add - Quick Add feature

The Quick Add feature adds efficiency for configuring a new device, branch, and vault.

Note: Using this feature assumes the printer has been installed on the server.

- 1. Log in to TRISM using the User ID for the administrator level.
- 2. On the main menu, click Configure. On the side menu, click Branches. Click Quick Add.

| File                                                                                                    | Request                                                                                                    | Queue | Reports | Inventory                                     | Conf               | igure                                                    | Help                                                           |         |      |        |           |     |        |
|----------------------------------------------------------------------------------------------------|----------------------------------------------------------------------------------------------------|-------|---------|-----------------------------------------------|--------------------|----------------------------------------------------------|----------------------------------------------------------------|---------|------|--------|-----------|-----|--------|
| Log Out                                                                                                    | Order Card                                                                                                    |       | Queue   | End of Day                                    | Vault              | Device Acce                                              | ess Help                                                       | P       |      |        |           |     |        |
| Get<br>Usi<br>For<br>De<br>Dat<br>Dat<br>Dat<br>Dat<br>Dat<br>Dat<br>Dat<br>Dat<br>Dat<br>Dat<br>Dat<br>Bra<br>Bra<br><br> | neral<br>ers<br>mplates<br>mats<br>vices<br>tive Directory<br>inches<br>erfaces<br>tabases<br>gions<br>rdStock<br>eme<br>eue Setup<br>rstal Reports<br>porting Servio | Ce    |         | BranchID<br>Central<br>East Side<br>West Side | Branch L<br>Branci | License A<br>h License<br>Branc<br>Centr<br>East<br>West | Allowed:<br>e Used:<br>ch Name<br>ral Branch<br>Side<br>t Side | 15<br>3 | Edit | Delete | License I | Add |        |
|                                                                                                    |                                                                                                    |       |         | İr                                            | nport              | E                                                        | xport                                                          |         |      |        |           | ОК  | Cancel |

3. Enter a Branch Name and click OK.

| Br | anchID          | Branch Name    |      |   |        |           |
|----|-----------------|----------------|------|---|--------|-----------|
| Ce | entral          | Central Branch |      |   |        |           |
|    | Quick Add Bran  | :h —           |      | × |        |           |
|    | Please Enter Th | e Branch Name  |      |   |        |           |
|    | Quick Branch    |                |      |   |        |           |
|    |                 |                | ОК   |   |        |           |
|    |                 |                |      |   |        |           |
|    |                 | Add            | Edit |   | Delete | Quick Add |

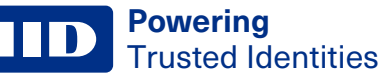

The branch name is added. In addition, a vault and device with similar names are added to the branch.

| Branch ID    | Address 1            | City              |             |
|--------------|----------------------|-------------------|-------------|
| QuickBranch  |                      |                   |             |
| Iranch Name  | Address 2            | State Zip         |             |
| Quick Branch |                      |                   |             |
| Vauits       | Devices              | PC's/Users/Ranges | BINS        |
| Description  | Description          | Description       | Description |
| Quick Branch | Quick Branch Printer |                   | 1. ATM      |
|              |                      |                   | 2. Consumer |
|              |                      |                   | 3. Business |
|              |                      |                   |             |
| < >          | < >                  |                   | < >         |
| Add Remove   | Add Remove           | Add Remove        | Add Remove  |
|              |                      |                   |             |
|              |                      | OK Cancel         |             |
|              |                      |                   |             |

- 4. Click OK.
- 5. On the **Configuration** screen, click **Devices**. A new printer was added with the name you created in step 3. Select the device and click **Edit**.
- 6. Edit the following fields to configure the printer:

Name: The name exactly as it is displayed in Devices and Printers.

IP Address: IP of the installed printer.

Port: Any number. This setting is not used, but must be filled in.

Type: Type of printer.

Print Service IP: IP address of where the printer is installed, and the Card Printer Service is running.

Photo Settings: Set both the Horizontal and Vertical Alignment to 6.

#### Click OK and restart Card Printer Service.

- 7. A matching vault was created with card stock added in step 3. If new card stock is created, that stock is automatically added to each vault.
- 8. On the Configuration screen, click CardStock > CardStock to Vault/Device.

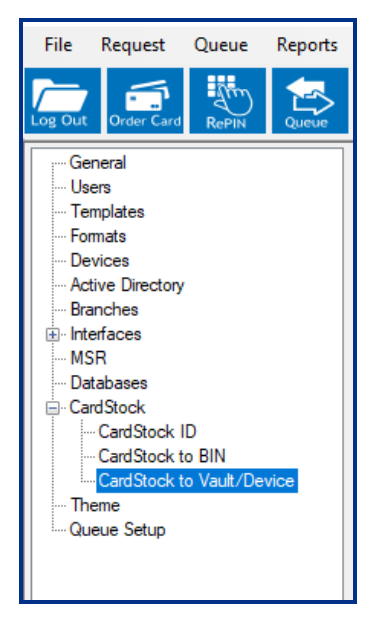

9. From the Select Vault list, select the new vault.

**HID Powering** Trusted Identities

10. Select the Card Stock, Device, Hopper, and State. Click Add.

| Select Vault<br>Quick Branch | ~                  |       |        |       |        |
|------------------------------|--------------------|-------|--------|-------|--------|
| Card Stock ID                | Card Stock Descrip | otion | Device | State | Hopper |
|                              |                    |       |        |       |        |
|                              |                    |       |        |       |        |
| Select Card Stock            |                    |       |        |       | Remove |
| EMV                          |                    | ~     |        |       |        |
| Select Device                |                    |       |        |       | Add    |
| Quick Branch Print           | ter                | ~     |        |       |        |
| Hopper                       |                    |       |        |       |        |
| 1                            |                    | ~     |        |       |        |
| State                        |                    |       |        |       |        |
| Ready                        |                    | ~     |        |       |        |
|                              |                    |       |        |       |        |
|                              |                    |       |        |       |        |

The card stock is now linked to the vault and device.

The branch and printer have been configured.

# 6.8 Interfaces

# 6.8.1 Interface Settings

Interface settings and values are determined by each individual interface and are generally not edited by financial institution personnel.

On the main menu, click Configure. On the side menu, click Interfaces.

| General<br>Users                                                   | Interface Portico | ~              |             |
|--------------------------------------------------------------------|-------------------|----------------|-------------|
| ···· Templates                                                     | S-#i              | Veha           |             |
| Formats                                                            | Setting           | value          |             |
| Devices                                                            | BRANCHID          | 000            |             |
| Active Directory                                                   | CREDITUNIONID     | 22222          |             |
| Branches                                                           | LOGGINGMAX        | 100            |             |
| ⊡. Interfaces                                                      | LOGGINGMIN        | 0              |             |
| ···· <mark>Interface Settings</mark><br>····Interface Bin Settings | OVERIDEACTIVATION | N              |             |
| Databases                                                          |                   |                |             |
|                                                                    |                   |                |             |
| ··· Theme                                                          |                   |                | ×           |
| Queue Setup                                                        |                   |                |             |
|                                                                    |                   |                | Add Edit    |
|                                                                    |                   |                |             |
|                                                                    | StockName         | StockQualifier |             |
|                                                                    | Blank white       | 654321         |             |
|                                                                    |                   |                |             |
|                                                                    |                   |                |             |
|                                                                    |                   |                |             |
|                                                                    |                   |                | <u> </u>    |
|                                                                    |                   | Add            | Edit Delete |
|                                                                    |                   |                |             |
|                                                                    |                   |                | OK Cancel   |

## 6.8.2 Interface BIN Settings

Interface BIN settings determine what actions can be performed by each BIN. Interface BIN settings and values are determined by each individual interface and generally not edited by financial institution personnel.

On the main menu, click **Configure**. On the side menu, click **Interfaces > Interface BIN Settings**.

| General<br>Users<br>Templates<br>Formats<br>Devices<br>Active Directory<br>Branches<br>Interfaces<br>Interface Settings<br>Interface Bin Settings<br>Databases<br>Card Stock<br>Theme<br>Queue Setup | Interface Card Printer Service  Bin 123456 Setting DontActivate DontAdd DontReIssue DontRePIN DontSearch Enabled | Value<br>N<br>N<br>N<br>N<br>Y | Add Edit |
|----------------------------------------------------------------------------------------------------|----------------------------------------------------------------------------------------------------|--------------------------------|----------|
|                                                                                                    |                                                                                                    |                                |          |

# 6.9 Databases

Change logging options for SQL databases.

On the main menu, click **Configure**. On the side menu, click **Databases**.

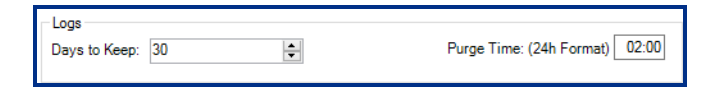

# 6.10 Card Stock

On the main menu, click **Configure**. On the side menu, click **Card Stock**.

## 6.10.1 Card Stock ID

To add different card stocks to the inventory menus:

- 1. Enter the new card stock ID (may be alphanumeric) and description in the fields.
- 2. Select **EMV** if the card has a chip, then click **Add**.

| Card Stock ID<br>123<br>444<br>456 | Card Stock Description<br>EMV<br>Sample Test<br>Blank White | EMV<br>Ø<br>D |
|------------------------------------|-------------------------------------------------------------|---------------|
| Card Stock ID                      | Card Stock Description                                      |               |
| 456                                | Blue pre-printed                                            | EMV           |
|                                    | Add                                                         | Delete        |

## 6.10.2 Card Stock to BIN

To set the BIN number to be printed on each card stock type:

- 1. Select the card stock in the drop-down menu.
- 2. Select the BIN in the drop-down menu, then click Add.

| Card Stock Description | BIN / ISO |        | ^            |  |
|------------------------|-----------|--------|--------------|--|
| EMV                    | 222456    |        |              |  |
| EMV                    | 123456    |        |              |  |
| EMV                    | 222789    |        |              |  |
| Blank White            | 222456    |        | $\mathbf{v}$ |  |
| <                      |           | >      |              |  |
| Select CardStock       |           | Remove | •            |  |
| EMV                    | ~         |        |              |  |
| Select BIN / ISO Add   |           |        |              |  |
| 555556                 | $\sim$    |        |              |  |

## 6.10.3 Card Stock to Vault/Device

Track the addition of card types to printers and embossers.

- 1. Select the vault that contains the card stock to be added, then select the card stock from the drop-down menu.
- 2. Select the printer or embosser to which card stock is to be added.
- 3. Select the card stock default state/status. Select the card stock default state/status. The default selections are:
  - Ready: the card prints immediately upon completion.
  - Paused: the card does not print until the state is changed to Ready or Manual in the Queue.
  - Manual: the card does not print until it is manually fed into the printer (not available with all printers).

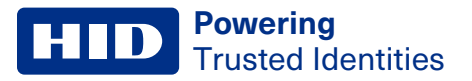

4. Click Add, then OK.

| Select Vault      |                        |                  |        |        |        |
|-------------------|------------------------|------------------|--------|--------|--------|
| Default Vault     | $\sim$                 |                  |        |        |        |
| Card Stock ID     | Card Stock Description | Device           | State  | Hopper | ^      |
| 123               | EMV                    | DTCii            | Paused | 1      |        |
| 123               | EMV                    | Printer B6060933 | Paused | 1      |        |
| 123               | EMV                    | Printer B4210100 | Paused | 1      |        |
| 123               | EMV                    | Printer B5240113 | Paused | 1      |        |
| 444               | Sample Test            | DTCii            | Ready  | 1      | $\sim$ |
| Select Card Stock | ۲<br>,                 |                  |        | Remov  | /e     |
| Select Device     |                        |                  |        | Add    |        |
|                   |                        | ~                |        |        |        |
| Hopper            |                        |                  |        |        |        |
|                   |                        | ~                |        |        |        |
| State             |                        |                  |        |        |        |
|                   |                        | ~                |        |        |        |

#### 6.10.4 Add a new BIN or card stock

- 1. If adding a new BIN, add a new format (see 6.4 Formats).
- 2. Add a new card stock ID (see 6.10.1 Card Stock ID).
- 3. Link the new card stock ID to the appropriate BIN (see 6.10.2 Card Stock to BIN).
- 4. If you are using different BINs for different branches, add the BIN to the branch (see **6.7.4 Add BINs to a branch**). If you are using the same BINs for all branches, go to the next step.
- 5. Add card stock to the branch vault (see 6.7.4 Add BINs to a branch).
- 6. Link the new card stock to the vault and device (see 6.10.3 Card Stock to Vault/Device).
- 7. Card stock can now be added to devices in Device Access (see 5.1 Device Access).

## 6.11 Theme

Allows you to customize the text box color of the Edit Permissions, Order Card, and Re-PIN menus.

From the main menu, select Configure, then from the side menu, click Theme.

Click **Select** to choose a color, then click **OK** to apply changes.

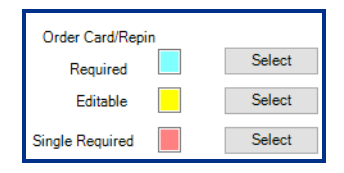

# 6.12 Queue Setup

Change the order in which columns are displayed in the Queue.

- 1. On the main menu, click Configure. On the side menu, click Queue Setup.
- 2. Select a field and click the arrows to change its order.

Note: The ID field must be first and must be checked.

- 3. Clear the check box to hide the field in the Queue.
- 4. Click Save.

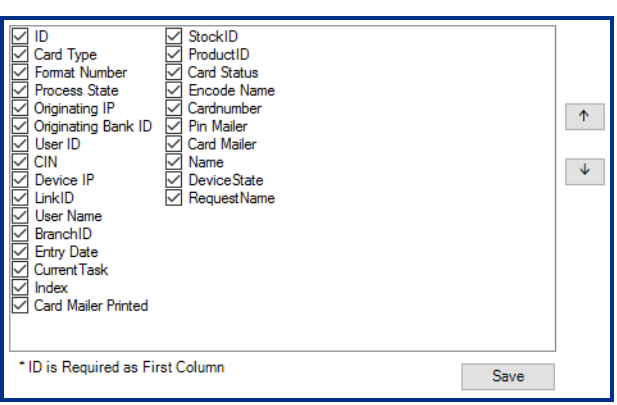

# 6.13 Regions

Regions are groups of branches that are linked together to allow you, with correct permissions, access to the regional queue and devices. They also allow you to redirect jobs to any other device in the region.

To manage the regions setup, on the main menu, click Configuration. On the side menu, click Regions.

| - General<br>- Users                                                                                                    | Enable Regions  |                             |    |        |
|----------------------------------------------------------------------------------------------------|-----------------|-----------------------------|----|--------|
| <ul> <li>Templates</li> <li>Formats</li> <li>Devices</li> <li>Active Directory</li> <li>Branches</li> <li>Interfaces</li> <li>Databases</li> <li>Regions</li> <li>CardStock</li> <li>Theme</li> <li>Queue Setup</li> <li>Crystal Reports</li> </ul> | Region ID<br>01 | Region Name<br>South Region |    |        |
|                                                                                                    | Add             | Edit Delete                 |    |        |
|                                                                                                    |                 |                             | OK | Cancel |

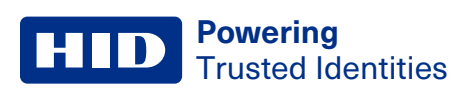

# 6.13.1 Add a region

1. On the Regions configuration screen, click Add.

| - General<br>- Users                                                                                                    | Enable Regions  |                             |           |
|----------------------------------------------------------------------------------------------------|-----------------|-----------------------------|-----------|
| Users Users Formats Devices Active Directory Branches Userfaces Databases Regions CardStock Theme Queue Setup Constal Benots | Region ID<br>01 | Region Name<br>South Region |           |
| - Queue Setup<br>- Crystal Reports                                                                                           | Add             | Edit Delete                 | OK Cancel |
|                                                                                                    |                 |                             | OK Cancel |

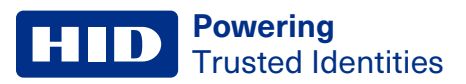

2. Enter a Region ID, Region Name, and click OK.

| Branches |  |  |  |
|----------|--|--|--|
|          |  |  |  |
|          |  |  |  |
|          |  |  |  |
|          |  |  |  |

# 6.13.2 Add a new branch to a region

1. On the Regions configuration screen, select a region and click Edit.

| Enable Regions |              |
|----------------|--------------|
| Region ID      | Region Name  |
| 01             | South Region |
| 002            | North Region |
|                |              |
|                |              |
|                |              |
|                |              |
|                |              |
|                |              |
|                |              |
|                |              |
| Add            | Edit Delete  |

2. On the Edit screen, click Add.

**Powering** Trusted Identities

3. From the list, select the branch to add to the region and click Add.

| Regional Branches    | _   |      | ×  |
|----------------------|-----|------|----|
|                      |     |      |    |
| Branch<br>das        |     |      |    |
| Test 12<br>sdasadsad |     |      |    |
|                      |     |      |    |
|                      |     |      |    |
|                      |     |      |    |
|                      |     |      |    |
|                      |     |      |    |
|                      |     |      |    |
|                      | Add | Cano | el |

# 6.13.3 Remove a branch from a region

1. On the Regions configuration screen, select a region and click Edit.

| Enable Regions |                 |  |
|----------------|-----------------|--|
| Region ID      | Region Name     |  |
| 01             | South Region    |  |
| 002            | North Region    |  |
|                |                 |  |
|                |                 |  |
|                |                 |  |
|                |                 |  |
|                |                 |  |
|                |                 |  |
|                |                 |  |
|                |                 |  |
|                | Add Edit Delete |  |

2. Select the branch to remove from the region and click Remove.

| Region ID<br>12345         | Region Name<br>North West |
|----------------------------|---------------------------|
| Branches<br>Central Branch |                           |
| Test Branch                |                           |
|                            |                           |
|                            |                           |
|                            |                           |
| Add Remove                 | OK Cancel                 |

# 6.14 Crystal Reports licensing

Crystal Reports version 13.026 requires a license agreement to be accepted if using Citrix/remote environments. TRISM Client 6.2 and above detects if the Client is launched in a remote session and disables Crystal Reports from being used if the license acceptance has not been checked. Card production can still occur but when Crystal Reports is called to print a report, a message is displayed stating Crystal Reports is not licensed.

To enable the license agreement, select Configure > Crystal Reports and select Enable.

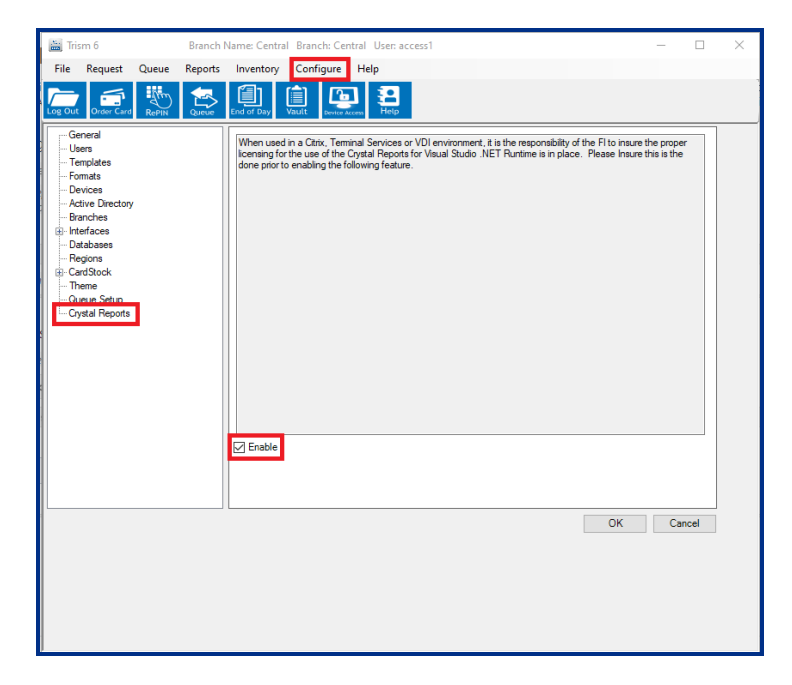

By default, this setting is disabled in all User Templates. If the financial institution does not log in with Access1, then the setting must be enabled in a User Template to show the settings, then disabled to remove it.

To enable the setting, select Configure > Template, select the template and click Edit.

| 🔛 Trism 6 Bran                                                                                                    | ch Name: Central Branch: Central User: access1 —                                                                                                    |        | × |
|----------------------------------------------------------------------------------------------------|----------------------------------------------------------------------------------------------------|--------|---|
| File Request Queue Repo                                                                                                    | ts Inventory Configure Help                                                                                                    |        |   |
| Log Out Order Card RePIN Que                                                                                                    | E Los of Covy Vault Burner Aleman Help                                                                                                    |        |   |
| Converd<br>Ivera<br>Formata<br>- Portices<br>- Active Directory<br>Branches<br>Databases<br>- Databases<br>- Datab | ID     Name       Advinistrator     Advinistrator       Template 1     Advinistrator       Template 2     Backottice       Template 3     Investory Control       Template 4     Central Reporting       Template 5     Teler       Template 6     Printelog Storg       Print Rights     Add       Edit     Delete | Cancel |   |
|                                                                                                    |                                                                                                    |        |   |
|                                                                                                    |                                                                                                    |        |   |

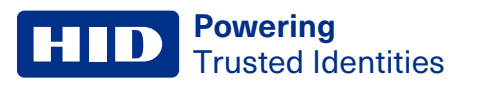

Select Crystal Reports Editing and click OK.

| Trism 6 Branch N                                                 | lame: Central Branch: Central User: access1 - [Templates]                                                                                                    | - 0 ×     |
|------------------------------------------------------------------|----------------------------------------------------------------------------------------------------|-----------|
| Log Out Order Card RePIN Queue                                   | End of Day Vault Device Access Help                                                                                                    |           |
| Security<br>Order Cards<br>— Queue<br>— Reports<br>— Corrections | ✓ View Settings       Printers         User       Cald         ✓ Add       ✓ Add         ✓ Add User       ✓ Edit         ✓ Delete       ✓ Delete         ✓ Delete       ✓ Add Format         ✓ Delete       ✓ Add Format         ✓ Edit       ✓ Delete         ✓ Delete       ✓ Delete         ✓ Berene       ✓ Doetee         ✓ Process       ✓ Sove Vestime Satur Table         ✓ General Editing       ✓ Add         ✓ Temptate Editing       ✓ Add         Ø Temptate Editing       ✓ Add         Ø Add Sover Stating       ✓ Delete         Ø Temptate Editing       ✓ Add         Ø Add Sover Sover Stating       ✓ Delete         Ø Temptate Editing       ✓ Add         Ø Add Sover Sover So |           |
|                                                                  |                                                                                                    | OK Cancel |
|                                                                  |                                                                                                    |           |
|                                                                  |                                                                                                    |           |

The financial institution should then log into TRISM with a user on the edited template to enable the setting.

# Section 07

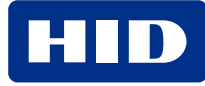

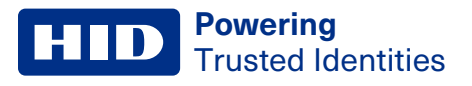

# 7.1 About

View the version of TRISM 6 currently installed.

On the main menu, click **Help** > **About**, or click

To view TRISM data and error logs, click Log Directory.

| 🛃 About 🛛 🗙                        |  |
|------------------------------------|--|
| Trism Client<br>Version: 6.0.14.86 |  |
| HID Global                         |  |
| Log Directory OK                   |  |

# 7.2 Support Documents

View TRISM support documents such as the user manual and daily procedures.
#### 7.3 Data Log

View the log of all actions performed by third party services.

- 1. On the main menu, click **Help** > **Data Log**.
- 2. Select the dates to search by in the Start Date and End Date drop-down menus.
- 3. Select the service in which to view the log. Click Search.

|                          | Start Date                              |          | End Date                                                            |
|--------------------------|-----------------------------------------|----------|---------------------------------------------------------------------|
|                          | 01 June 2018                            |          | 27 June 2018 🗐 🗸                                                    |
| HID TRISM Monitor V      | Search                                  |          |                                                                     |
| 500 🖨 Rows               |                                         |          |                                                                     |
| TimeStamp                | Message                                 | Assembly | Data                                                                |
| 4/1/2015 8:43:05 AM      | Legacy logging method all check dat     | DSI BP   | Encountered exception while calling trismwsservicehost.Open() Messa |
| 4/1/2015 8:43:02 AM      | Starting Service - Version = 4.1.0.3009 | DSI BP   |                                                                     |
| 4/1/2015 8:29:15 AM      | Legacy logging method all check dat     | DSI BP   | Encountered exception while calling trismwsservicehost.Open() Messa |
| 4/1/2015 8:28:57 AM      | Starting Service - Version = 4.1.0.3009 | DSI BP   |                                                                     |
|                          |                                         |          |                                                                     |
|                          |                                         |          |                                                                     |
|                          |                                         |          |                                                                     |
|                          |                                         |          |                                                                     |
|                          |                                         |          |                                                                     |
| <                        |                                         |          | >                                                                   |
| Source                   |                                         |          |                                                                     |
| Date/Time: TimeStamp     | )                                       |          |                                                                     |
| Priority PriorityLvl     |                                         |          |                                                                     |
| Severity: SeverityLvl    | l i i i i i i i i i i i i i i i i i i i |          |                                                                     |
| Machine Name: Machine Na | ame                                     |          |                                                                     |
|                          |                                         |          |                                                                     |
|                          |                                         |          |                                                                     |
|                          |                                         |          |                                                                     |
|                          |                                         |          |                                                                     |
|                          |                                         |          | ×                                                                   |
| Purge                    |                                         |          | Export OK                                                           |
|                          |                                         |          |                                                                     |

| Button | Description                    |
|--------|--------------------------------|
| Purge  | Deletes the log.               |
| Export | Exports log to a notepad file. |

#### 7.4 Error Log

View the log of all errors encountered by third party services.

- 1. On the main menu, click **Help > Error Log**.
- 2. Select the dates to search by in the Start Date and End Date drop-down menus.
- 3. Select the service in which to view the log. Click Search.
- 4. Click **Purge** to delete the log.

| 27 June 2018 🔍 🕶 27 June 2018 💭 🖛                         |              |
|-----------------------------------------------------------|--------------|
|                                                           |              |
| State Street                                              |              |
| Calculation Service V Search                              |              |
| 500                                                       |              |
| TimeStamp Message Assembly Source TargetS Data            |              |
| 5/26/2015 8:22:37 AM Invalid Ii DSI Ultr DSI Inte Demotel |              |
| 5/26/2015 8:22:37 AM Invalid Ii DSI Ultr DSI Inte Demotel |              |
| 5/21/2015 5:54:59 AM Invalid Ii DSI Ultr DSI Inte Demotel |              |
| 5/21/2015 5:54:59 AM Invalid Ii DSI Ultr DSI Inte Demotel |              |
| 5/20/2015 1:48:29 PM Invalid Ii DSI Ultr DSI Inte Demotel |              |
| 5/20/2015 1:48:29 PM Invalid Ii DSI Ultr DSI Inte Demotel |              |
|                                                           |              |
|                                                           |              |
|                                                           |              |
|                                                           |              |
|                                                           |              |
|                                                           |              |
|                                                           | 7            |
| Source                                                    |              |
| Date/Time: TimeStamp                                      |              |
|                                                           |              |
| Source: Source                                            |              |
| Target. Target                                            |              |
| Machine Marine, Machine Marine                            |              |
|                                                           |              |
|                                                           |              |
|                                                           |              |
|                                                           |              |
|                                                           |              |
|                                                           | $\checkmark$ |
|                                                           | 01/          |
| Furge                                                     | OK           |

#### **7.5 Client Information**

On the main menu, click **Help** > **Client Information**.

Client Information displays a list of each TRISM workstation, and the following information associated with each workstation:

- User ID
- TRISM Version
- Last Login
- Last Logout
- PIN Pad Serial Number

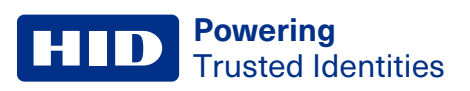

#### **7.6 Device Information**

The Device Information screen is used to display information about currently configured driverless printers such as the HDP600ii and DTCii Plus.

On the main menu, select Help > Device Information.

| Device Name        | Device IP        | Service IP    | Film | Ribbon | Firmware Version | Service Build | Serial Number |             |
|--------------------|------------------|---------------|------|--------|------------------|---------------|---------------|-------------|
| Fargo              | 192.168.1.10:443 | 0.0.0.0       | 100% | 100%   |                  |               |               |             |
| DTCii Card Printer | 10.236.16.80:123 | 4 0.0.0.0     |      | 100%   |                  |               |               |             |
| HDPI6600           | 10.236.16.89:443 | 0.0.0.0       | 70%  | 52%    | 10.0.25.431      | 2.0.38.441    | B9151242      |             |
| T3 DTCII plus      | 10.236.16.130:44 | 3 0.0.0.0     |      | 2%     | 10.0.15.387      | 2.0.24.395    | C2250166      |             |
| gfgggfgfd          | 1.1.1.1:2323     | 192.168.1.246 | 100% | 100%   |                  |               |               |             |
|                    |                  |               |      |        |                  |               |               |             |
|                    |                  |               |      |        |                  |               |               |             |
|                    |                  |               |      |        |                  |               |               |             |
|                    |                  |               |      |        |                  |               |               |             |
|                    |                  |               |      |        |                  |               |               |             |
|                    |                  |               |      |        |                  |               |               |             |
|                    |                  |               |      |        |                  |               |               |             |
|                    |                  |               |      |        |                  |               |               |             |
|                    |                  |               |      |        | 1                |               |               |             |
| Add                | Remove           |               |      |        |                  |               |               | Export List |
| Device Name        | Device IP Update | Status        |      |        |                  |               |               |             |
|                    |                  |               |      |        |                  |               |               |             |
|                    |                  |               |      |        |                  |               |               |             |
|                    |                  |               |      |        |                  |               |               |             |
|                    |                  |               |      |        |                  |               |               |             |
|                    |                  |               |      |        |                  |               |               |             |
|                    |                  |               |      |        |                  |               |               |             |
|                    |                  |               |      |        |                  |               |               |             |
|                    |                  |               |      |        |                  |               |               |             |
|                    |                  |               |      |        |                  |               |               |             |
|                    |                  |               |      |        |                  |               |               |             |

Device Information lists each printer and the following information associated with each printer:

- Device Name: The logical printer name in TRISM
- Device IP: The network IP address of the printer
- Service IP: The network IP address of the print server. (The server running the Card Printer Service.)
- Film: The percentage of transfer film left on the spool
- Ribbon: The percentage of ribbon left on the spool
- Firmware Version: The printer firmware version
- · Service Build: The printer software build version
- · Serial Number: The serial number of the printer
- Export List: Exports the printer list to a CSV file

#### 7.6.1 Upgrading the printer firmware

To upgrade the printer to a new firmware version, you need to have the firmware file on the system running the TRISM Client.

1. Select the printers to be updated and click **Add**. The selected printers are added to the update list that is displayed in the lower table.

|                                                                       |                                                       |                 | -    |        |                  |               |               |
|-----------------------------------------------------------------------|-------------------------------------------------------|-----------------|------|--------|------------------|---------------|---------------|
| levice Name                                                           | Device IP                                             | Service IP      | Film | Ribbon | Firmware Version | Service Build | Serial Number |
| DP600i Branch 1                                                       | 10.236.16.200                                         | 10.236.16.73    | 94%  | 85%    | 8.1.1.7          | 1.0.0.110     | B9151242      |
| HDP600ii Branch 2                                                     | 10.236.16.201                                         | :0 10.236.16.73 | 67%  | 47%    | 8.1.1.7          | 1.0.0.110     | C0020423      |
| HDP600i Branch 3                                                      | 10 236 16 202                                         | 10 236 16 73    | 35%  | 94%    | 8117             | 100113        | C0020638      |
| DTCii Plus Brance 4                                                   | 10.236.16.203                                         | 0 10.236.16.73  |      | 82%    | 2.0.18.1         | 1.0.3.252     | C0020538      |
| DTCii Plus Branch 5                                                   | 10.236.16.204                                         | 0 10.236.16.73  |      | 86%    | 2.0.18.1         | 1.0.3.252     | C0018568      |
|                                                                       |                                                       |                 |      |        |                  |               |               |
|                                                                       |                                                       |                 |      |        |                  |               |               |
|                                                                       |                                                       |                 |      |        |                  |               |               |
|                                                                       |                                                       |                 |      |        |                  |               |               |
|                                                                       |                                                       |                 |      |        |                  |               |               |
|                                                                       |                                                       |                 |      |        |                  |               |               |
|                                                                       |                                                       |                 |      |        |                  |               |               |
| ¢                                                                     |                                                       |                 |      |        |                  |               |               |
| Add Remo                                                              | Ive<br>Device IP                                      | Update Status   |      |        |                  |               |               |
| Add Remo<br>Device Name<br>DTCir Plus Brance 4                        | Ve<br>Device IP<br>10 236 16 203-0                    | Update Status   |      |        |                  |               |               |
| Add Remo<br>Device Name<br>DTCii Plus Brance 4<br>DTCii Plus Branch 5 | Device IP<br>10.236.16.203:0<br>10.236.16.204:0       | Update Status   |      |        |                  |               |               |
| Add Remo<br>Device Name<br>DTCii Plus Brance 4<br>DTCii Plus Branch 5 | Device IP<br>10.236.16.203:0<br>10.236.16.204:0       | Update Status   |      |        |                  |               |               |
| Add Remo<br>Device Name<br>DTCii Plus Brance 4<br>DTCii Plus Branch 5 | Device IP<br>10.236.16.203:0<br>10.236.16.204:0       | Update Status   |      |        |                  |               |               |
| Add Remo<br>Device Name<br>DTCii Plus Brance 4<br>DTCii Plus Branch 5 | Device IP<br>10.236.16.203:0<br>10.236.16.204:0       | Update Status   |      |        |                  |               |               |
| Add Remo<br>Device Name<br>DTCii Plus Brance 4<br>DTCii Plus Branch 5 | Device IP<br>10.236.16.203:0<br>10.236.16.204:0       | Update Status   |      |        |                  |               |               |
| Add Remo<br>Device Name<br>DTCii Plus Brance 4<br>DTCii Plus Branch 5 | Device IP<br>10.236.16.203:0<br>10.236.16.204:0       | Update Status   |      |        |                  |               |               |
| Add Remo<br>Device Name<br>DTCii Plus Brance 4<br>DTCii Plus Branch 5 | Device IP<br>10.236.16.203:0<br>10.236.16.204:0       | Update Status   |      |        |                  |               |               |
| Add Remo<br>Device Name<br>DTCii Plus Brance 4<br>DTCii Plus Branch 5 | Device IP<br>10.236.16.203:0<br>10.236.16.204:0       | Update Status   |      |        |                  |               |               |
| Add Remo<br>Device Name<br>DTCii Plus Brance 4<br>DTCii Plus Branch 5 | ve<br>Device IP<br>10.236.16.203:0<br>10.236.16.204:0 | Update Status   |      |        |                  |               |               |
| Add Remo<br>Device Name<br>DTCii Plus Brance 4<br>DTCii Plus Branch 5 | Ve<br>Device IP<br>10.236.16.203.0<br>10.236.16.204:0 | Update Status   |      |        |                  |               |               |

2. Select the firmware file to install on the printers. Click ... (Browse) to navigate to the firmware file on the TRISM Client.

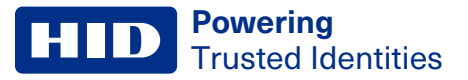

3. Select the firmware file to install and click **Open**.

| 🚞 Open                                                                          |                                                |                    |                |              |             |       | $\times$ |
|---------------------------------------------------------------------------------|------------------------------------------------|--------------------|----------------|--------------|-------------|-------|----------|
| $\leftrightarrow$ $\rightarrow$ $\land$ $\uparrow$ $\blacksquare$ > This PC > 1 | v ð                                            | ,P Search Fi       | mware          |              |             |       |          |
| Organize 👻 New folder                                                           |                                                |                    |                |              | •           |       | 0        |
| 2020-09-11                                                                      | Name                                           | Date modified      | Туре           | Size         |             |       |          |
| Profiles 2019 April                                                             | B6470361.fnm                                   | 8/5/2020 1:37 PM   | Open FARGO Wor | 1 KB         |             |       |          |
| TigerCub                                                                        | B7300101.frm                                   | 9/1/2020 3:39 PM   | Open FARGO Wor | 1 KB         |             |       |          |
| OpeDrive - Assa Ablev loc                                                       | B7300181.fm                                    | 8/13/2020 10:46 AM | Open FARGO Wor | 1 KB         |             |       |          |
| Cilebrare - Jusse Justy Inc                                                     | C0220172.frm                                   | 9/8/2020 1:22 PM   | Open FARGO Wor | 1 KB         |             |       |          |
| <ul> <li>OneDrive - Personal</li> </ul>                                         | FRW-02095_RevA_DTCiiPlus_FW_Bundle             | 9/9/2020 1:20 PM   | Open FARGO Wor | 89,230 KB    |             |       |          |
| This PC                                                                         | FWR v2.0.6.0.frm                               | 7/23/2020 1:02 PM  | Open FARGO Wor | 9,567 KB     |             |       |          |
| 30 Objects                                                                      | FWR v2.0.9.0.frm                               | 8/4/2020 1:08 PM   | Open FARGO Wor | 9,540 KB     |             |       |          |
| Devites                                                                         | FWR v2.0.14.1.frm                              | 8/27/2020 2:53 PM  | Open FARGO Wor | 9,552 KB     |             |       |          |
| Descents                                                                        |                                                |                    |                |              |             |       |          |
| in Documents                                                                    |                                                |                    |                |              |             |       |          |
| Downloads                                                                       |                                                |                    |                |              |             |       |          |
| Music                                                                           |                                                |                    |                |              |             |       |          |
| Pictures                                                                        |                                                |                    |                |              |             |       |          |
| Videos                                                                          |                                                |                    |                |              |             |       |          |
| Local Disk (Cr)                                                                 |                                                |                    |                |              |             |       |          |
| File name: FR                                                                   | W-02095_RevA_DTCiiPlus_FW_Bundle_1.0.3.252.frm | 1                  | ~              | HID Firmware | Updates (*J | frm)  | $\sim$   |
|                                                                                 |                                                |                    |                | Open         | G           | incel |          |

4. Once the printers and firmware are selected, click Upgrade to begin the upgrade process.

**Note:** During the upgrade process, a status meter displays the percent completed of the firmware package to the device being upgraded. In addition, if you attempt to exit the **Device Information** screen, an error message is displayed until all selected devices are fully upgraded.

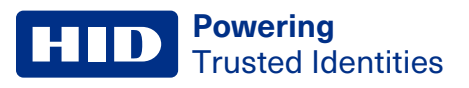

#### 7.7 License

All licenses (for example, device, PIN pad, MSR, workstation, and so on) are loaded into TRISM in this window.

- 1. On the main menu, click **Help** > **License**.
- 2. Click **Browse** to navigate to the license file.
- 3. Click OK.

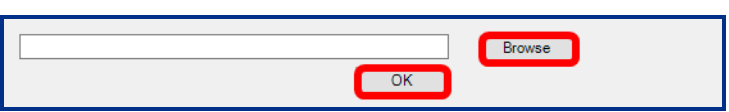

4. Click Save PIK.

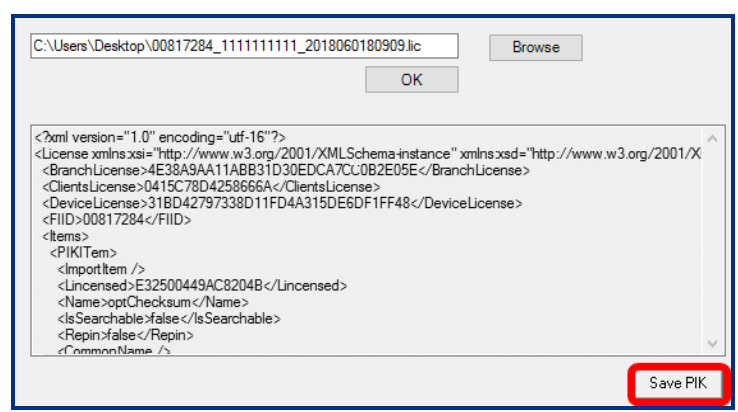

#### 7.8 System Status

Displays the Version, Start Time, Last Update Time, and Last Status Time of each service.

On the main menu, click Help > System Status.

| Service                 | Version  | Start Time          | Last Update Time    | Last Status |        | ^  |
|-------------------------|----------|---------------------|---------------------|-------------|--------|----|
| DSI Calculation Service | 5.0.0.0  | 13/02/2018 09:31:34 | 20/02/2018 12:01:43 | Running     |        |    |
| Portico                 | 6.0.0.0  | 26/06/2018 08:32:49 | 26/06/2018 15:32:59 | Ready       |        |    |
| PPC Collector           | 6.0.10.0 | 13/06/2018 14:19:43 | 13/06/2018 14:19:44 | Starting    |        |    |
| Passport Import         | 6.0.0.0  | 15/06/2018 08:43:34 | 15/06/2018 09:12:08 | Stopped     |        |    |
| Core 1                  | 6.0.5.0  | 01/11/2017 16:56:26 | 25/05/2018 09:54:45 | Ready       |        |    |
| Core2                   | 6.0.5.0  | 01/11/2017 16:56:29 | 25/05/2018 09:54:45 | Ready       |        |    |
| Card Printer Service    | 6.0.6.64 | 26/06/2018 08:32:44 | 27/06/2018 06:36:39 | Ready       |        | ~  |
|                         |          |                     |                     |             | Delete | ОК |

- Green: status table in database is running.
- Red: status table has not been updated for the number of minutes specified by the Configure > General > Minutes before Red Icon (Down) on HealthBar option (see page 6.1 General).

## AppendixA

## Reference

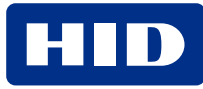

#### A.1 System requirements

A typical TRISM installation consists of a server or virtual machine (Host) and one or more workstations. A dedicated server or VM is strongly recommended to prevent network downtime, as aspects of installation, setup, configuration, and updates may require system reboots. The server must be provided by the financial institution. The hardware and software requirements for TRISM installations are listed in the following table.

|                           | Server (Host)                                                               | Workstation (Client)  |
|---------------------------|-----------------------------------------------------------------------------|-----------------------|
| Minimum processor speed   | 2.0 GHz                                                                     | 2.0 GHz               |
| Minimum available RAM     | 16 GB                                                                       | 4 GB                  |
| Available hard disk space | 50 GB                                                                       | 10 GB                 |
| Video resolution          | SVGA (1024 × 768)                                                           | SVGA (1024 × 768)     |
| Operating system          | Microsoft Windows Server 2012 R2, 2016, 2019, 2022                          | Windows 8/8.1, 10, 11 |
| Database software         | SQL Server 2016 (SP2), 2017, 2019, Standard, Express, or Enterprise Edition | N/A                   |

#### Note:

• A dedicated server and SQL instance is strongly recommended on the server. High volumes of printers, mixed printer environments or embossers may require a separate printer server.

• It is recommended to use the Standard or Enterprise edition of SQL Server in a system containing 25 or more branches.

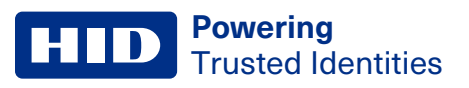

## A.2 Card layouts

Refer to the following guidelines when setting up card formats.

| Card Layouts                                              |                                                                                                    |
|-----------------------------------------------------------|----------------------------------------------------------------------------------------------------|
| Card size                                                 | 3 3/8" × 2 1/8"                                                                                         |
| Bleed                                                     | 1/8" optimal; 3/32" minimum                                                                             |
| Clearance                                                 | Text/logos at least 3/32" from edge of card, brand marks, magnetic stripe, EMV chip, or signature panel |
| Visa Specifications                                       |                                                                                                    |
| Visa brand mark                                           | 9.75 mm × 20.5 mm                                                                                       |
| Distance from right of brand mark to right edge of card   | 2 mm                                                                                                    |
| Distance from bottom of brand mark to bottom edge of card | 2 mm                                                                                                    |
| MasterCard Specifications                                 |                                                                                                    |
| MasterCard brand mark                                     | 11.3 mm × 19.25 mm                                                                                      |
| Distance from right of brand mark to right edge of card   | 2 mm                                                                                                    |
| Distance from bottom of brand mark to bottom edge of card | 3 mm                                                                                                    |
| Custom Images                                             |                                                                                                    |
| Image file type                                           | .jpeg, .bmp                                                                                             |
| Aspect ratio                                              | 3:2                                                                                                    |
| Minimum resolution                                        | 1015 × 640                                                                                              |

#### A.3 Custom image guidelines

Your financial institution reserves the right to determine, in its sole discretion, whether a submitted image will be accepted or rejected. All images submitted must have the consent of the owner including those images downloaded from the internet.

Any images that contain the following items are not accepted:

- Company names, logos, slogans, third party brands, trademarks, copyrighted items, or any image which may be protected by trademark or copyright.
- Professional athletes, politicians, celebrities, public figures (excluding permission-based photos of you, your family members, or friends photographed with a famous person).
- Depictions of illegal activities or otherwise inappropriate behavior.
- Addresses, phone numbers, social security numbers or other personal identification numbers, URL addresses.
- Items that may be considered obscene, offensive, indecent, provocative, nude, semi-nude, lewd, or otherwise inappropriate images, including profanity.
- · Political affiliations or other socially sensitive images.
- Racially sensitive material.
- · Artwork which was created by a third party for which you have not obtained permission from the owner to use.
- Cartoon or other characters for which express permissions have not been obtained. This includes images that you have not created and do not have permission to use.
- Any other image which is deemed unacceptable and reflects negatively on the branding message of your financial institution.

#### **A.4 Permission descriptions**

#### A.4.1 Security

| Permission                                  | Description                                                                                                    |
|---------------------------------------------|----------------------------------------------------------------------------------------------------|
| Template Security Level                     | Determines if you can reset a user's password when you have the Add User permission or locks the account if you have the Edit User permission. |
| Edit Security Template<br>(Add/Edit/Delete) | Allows you to add, edit, or delete templates.                                                                                                  |
| Edit Security Permissions                   | Allows you to edit a template. This is specifically for modifying the templates without having the ability to add or remove the templates.     |
| View All Branches                           | Allows you to access all branches even if the system is configured to only show your branch. This is useful for users who float.               |
| Log into Thost                              | Allows you to log in to the T-Host server.                                                                                                    |
| License File                                | Allows you to see the License Section and allows you to add/update the licenses with the supplied file.                                        |
| Reset Other User Passwords                  | Allows you to reset other user's passwords.                                                                                                    |
|                                             | <b>Note:</b> This does not apply to systems configured with Active Directory.                                                                  |

#### A.4.2 Order cards

| Permission                                       | Description                                                                                                    |
|--------------------------------------------------|----------------------------------------------------------------------------------------------------|
| View Order Card                                  | Allows you to access the Order Card option from the Request menu on the main tool bar and to access the Order<br>Card button on the quick launch tool bar.                                                                                            |
| View Actions                                     | Allows you to access the Request menu on the main tool bar.                                                                                                    |
| Edit Permissions                                 | Allows you to access the Request > Edit Permissions option on the main tool bar.                                                                                                    |
| RePIN a Card                                     | With PIN Verification: Allows you to see the Request > Re-PIN option.                                                                                                    |
|                                                  | Override: No longer used.                                                                                                    |
|                                                  | <b>Enforce Card</b> : Allows you to see the Re-PIN screen. Card must be swiped to re-PIN. Re-PIN is not possible if card is not present.                                                                                                    |
| Order Card Express                               | Order Card screen opens automatically upon login.                                                                                                    |
| PIN Mailer Only                                  | Allows you to access the Request > PIN Mailer option on the main tool bar.                                                                                                    |
| Print Transactional<br>Report                    | Allows you to access the Transactional Print screen when you successfully order a card. The Transactional Report is a sign off sheet the customer signs to state they had a card made. Many financial institutions do not use this or have their own. |
| Hide Customer Info<br>on Transactional<br>Report | Allows you to access the Print Transactional Report option to mask the customer data on the report. This is for security.                                                                                                    |
| Force Masked Card<br>Number on Trans<br>Report   | Allows you to access the Print Transactional Report option to mask the card number on the report.                                                                                                    |
| Read a Card                                      | Allows you to access the Request > Read a Card option on the main tool bar.                                                                                                    |
| CVV2 Calculator                                  | Allows you to access the Request > CVV2 Calculator option on the main tool bar.                                                                                                    |
| Auto Select First<br>Card Status                 | Allows you to have the Card Status in Order Card to automatically be populated with the first option. This is for improved automation.                                                                                                    |

#### A.4.3 Queue

| Permission                | Description                                                                                                    |
|---------------------------|----------------------------------------------------------------------------------------------------|
| View Queue                | Allows you to access the Queue menu on the main tool bar and to access the Queue button on the quick launch tool bar.                                                                                   |
| Edit Card                 | Allows you to edit card records in the Queue.                                                                                                    |
| Delete Cards              | Allows you to delete card records in the Queue.                                                                                                    |
| Delete from<br>any Branch | Allows you to delete cards from other branches and requires you to have the View All Branches permission.                                                                                               |
| Purge Queue<br>Requests   | Allows you to access the Purge Queue Request button on the quick launch tool bar to delete all pending queue requests.<br>This is used to troubleshoot systems that have a lot of traffic in the queue. |

#### A.4.4 Reports

| Permission                          | Description                                                                                                    |
|-------------------------------------|----------------------------------------------------------------------------------------------------|
| View Reports                        | Allows you to access the Reports menu from the main tool bar and the Reports button on the quick launch tool bar.                           |
| View Local Reports                  | Allows you to see the predefined reports as well as custom reports that have been saved.                                                    |
| Run End of Day Reports              | Allows you to access the End of Day option in the Reports menu of the main tool bar and the End of Day button on the quick launch tool bar. |
| Use Classic View                    | Allows you to view the End of Day report in the classic format. This is the default view.                                                   |
| Run End of Day Reports              | <b>User:</b> Allows you to run the End of Day report in user mode. This report displays individual branch options only.                     |
|                                     | Admin: Allows you to run the End of Day report in Admin mode which shows all branches and formats.                                          |
| Show Mask Card Number               | Shows masked card numbers through the entire TRISM system. This does not include some logs that have this data.                             |
| Force EOD Masked Card<br>Number     | Allows you to have all card numbers on the end of day report masked. This is for security.                                                  |
| View Non-Financial<br>Reports       | Allows you to have access to the Non-Financial report in the Reports menu of the main tool bar.                                             |
| View Individual Reports             | Allows you to access the Management Reports Section that allows you to save/load reports created by the financial institution.              |
| View Existing Reports               | Allows you to see the Historical Card Balance Report in the Reports menu of the main tool bar.                                              |
| Print Reports                       | Allows you to print reports.                                                                                                    |
| Data Log                            | Allows you to access the Data Log option in the Help menu of the main tool bar.                                                             |
| Error Log                           | Allows you to access the Error Log option in the Help menu of the main tool bar.                                                            |
| Client Information                  | Allows you to access the Client Information option in the Help menu of the main tool bar.                                                   |
| Device Access                       | Allows you to access the Device Access report in the Reports menu of the main tool bar.                                                     |
| Vault Supply                        | Allows you to access the Vault Supply Tracking report in the Reports menu of the main tool bar.                                             |
| Device Error                        | Allows you to access the Device Error report in the Reports menu of the main tool bar.                                                      |
| Spoiled Card                        | Allows you to access the Spoiled Card report in the Reports menu of the main tool bar.                                                      |
| Spoiled Card For all<br>Branches    | Allows you to access the Spoiled Card report with all branches available in the Reports menu of the main tool bar.                          |
| Branch Activity                     | Allows you to access the Branch Activity report in the Reports menu of the main tool bar.                                                   |
| Device Access Report<br>(CardStock) | Allows you to access the Device Access report in the Reports menu of the main tool bar.                                                     |
| Background                          | Allows you to have access to the Background report in the Reports menu of the main tool bar.                                                |
| Same PINS                           | Allows you to have access to the Same PINS report in the Reports menu of the main tool bar.                                                 |
| Different PINS                      | Allows you to have access to the Different PINS report in the Reports menu of the main tool bar.                                            |
| Historical Transfers                | Allows you to have access to the Historical Transfers report in the Reports menu of the main tool bar.                                      |
| Historical Vault                    | Allows you to have access to the Historical Vault report in the Reports menu of the main tool bar.                                          |

| Permission               | Description                                                                                                |
|--------------------------|----------------------------------------------------------------------------------------------------|
| Historical Central Vault | Allows you to have access to the Historical Central Vault report in the Reports menu of the main tool bar. |
| Customer Removal         | Allows you to have access to the Customer Removal tool in the Reports menu of the main tool bar.           |

#### A.4.5 Inventory

| Permission              | Description                                                                                                    |
|-------------------------|----------------------------------------------------------------------------------------------------|
| View Inventory          | Allows you to access the Inventory menu of the main tool bar.                                                                                                    |
| Device Unlock           | Allows you to access the Device Unlock function (card add and removal) in the Inventory menu of the main tool bar.                                                                                                    |
| View Card<br>Stock      | No longer used.                                                                                                    |
| View Vault<br>Inventory | <ul> <li>Allows you to access the Inventory &gt; Vault Inventory option in the main tool bar.</li> <li>Central View: Allows you to access the left side of the Vaults which contain all the Central Vaults in the Vault Inventory screen.</li> <li>Central Admin: Allows you to access the CardStock options (add/edit/remove) and allows you to Send Transfers. This also allows you to add more Central Vaults.</li> <li>Central User: Allows you to have access to Central Branch Transfers in the transfers section of the Vault Inventory screen.</li> <li>Branch View: Allows you to view the right side of the Vaults which contain Branch Level Vaults in the Vault Inventory screen.</li> </ul> |

|               | -                              |
|---------------|--------------------------------|
| Permission    | Description                    |
| View Settings | Allows the user to access the  |
| User Editing  | Add User: Allows you to acces  |
|               | Edit User: Allows you to acces |
|               | Delete User: Allows you to acc |
| Card Stock    | Add: Allows you to add cardst  |
|               | Delete: Allows you to delete a |

#### A.4.6 Configure

| Permission            | Description                                                                                               |
|-----------------------|----------------------------------------------------------------------------------------------------|
| View Settings         | Allows the user to access the Configure option on the main tool bar                                       |
| User Editing          | Add User: Allows you to access the Add User button in the User section of the Configuration screen.       |
|                       | Edit User: Allows you to access the Edit User button in the User section of the Configuration screen.     |
|                       | Delete User: Allows you to access the Delete User button in the User section of the Configuration screen. |
| Card Stock            | Add: Allows you to add cardstock to vaults in the Vault Inventory screen.                                 |
|                       | Delete: Allows you to delete cardstock to vaults in the Vault Inventory screen.                           |
|                       | Edit: Allows you to edit cardstock to vaults in the Vault Inventory screen.                               |
|                       | Rename: No longer used.                                                                                   |
|                       | Process: No longer in used.                                                                               |
| General Edit          | Allows you access to the General option on the left side of the Configuration screen.                     |
| User Editing          | Allows you access to the Users option on the left side of the Configuration screen.                       |
| Template Editing      | Allows you access to the Templates option on the left side of the Configuration screen.                   |
| Format Editing        | Allows you access to the Formats option on the left side of the Configuration screen.                     |
| Device Editing        | Allows you access to the Devices option on the left side of the Configuration screen.                     |
| Active Directory Edit | Allows you access to the Active Directory option on the left side of the Configuration screen.            |
| Interface Editing     | Allows you access to the Interfaces option on the left side of the Configuration screen.                  |
| MSR Editing           | Allows you access to the MSR option on the left side of the Configuration screen.                         |
|                       |                                                                                                    |

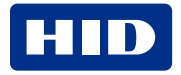

## **Powering** Trusted Identities

| Permission               | Description                                                                               |
|--------------------------|-------------------------------------------------------------------------------------------|
| CardStock Editing        | Allows you access to the CardStock option on the left side of the Configuration screen.   |
| Branch Editing           | Allows you access to the Branches option on the left side of the Configuration screen.    |
|                          | Add: Allows you to add branches in the Branch section of the Configuration screen.        |
|                          | Edit: Allows you to edit branches in the Branch section of the Configuration screen.      |
|                          | Delete: Allows you to delete branches in the Branch section of the Configuration screen.  |
| Printers                 | Add: Allows you to add printers in the Devices section of the Configuration screen.       |
|                          | Edit: Allows you to edit printers in the Devices section of the Configuration screen.     |
|                          | Remove: Allows you to remove printers in the Devices section of the Configuration screen. |
| Formats                  | Add: Allows you to add formats in the Formats section of the Configuration screen.        |
|                          | Edit: Allows you to edit formats in the Formats section of the Configuration screen.      |
|                          | Remove: Allows you to remove formats in the Formats section of the Configuration screen.  |
| Show Healthbar           | Allows you to see the red/green status lights in the main tool bar.                       |
| Show System Status Table | Allows you to access the Help > System Status option of the main tool bar.                |

# Appendix B TRISM Monitor Service

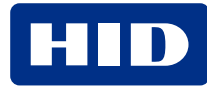

#### **B.1 Introduction**

The TRISM Monitor Service is designed to be the "heartbeat" of the HID service modules. This service sends notification emails when TRISM modules, such as HSM cores or interface services, become unresponsive.

TRISM Monitor monitors the communication between the individual HID Service Modules and the SQL Database. This gives you peace of mind knowing that if a HID-Level service stops working, an email defining the current state of all HID services is delivered.

The logic implemented polls the SQL database every minute for service activity. If there has been no response from any service during a specified time, an email is generated letting the user-specified recipient know that there has been a change to the services status. The monitoring time is configurable to meet each unique environment's needs via the TRISM Client Interface settings option.

The easy-to-setup email template uses an efficient format, which allows for a quick determination of what monitored services are up and what services may be down. Every time a change in service has been identified by TRISM Monitor, the email content shows the current status of all services, so no guesswork is required.

```
TRISM Module Status:
HID Card Printer Service 4.0 - UP HID Calculation Service - DOWN Core1 - DOWN
Core2 - DOWN
Card Service - DOWN
```

#### **B.2 HID TRISM Monitor service configuration**

To configure the HID TRISM Monitor service you will need to know the following information:

- Host address: example smtp.gmail.com
- Host Port: example 123
- Password: example password123456
- Username: example TrismTestingEmail@gmail.com

#### **B.3 Settings**

Installing and starting the service adds several settings in the **Configure > Interfaces > Interface Settings > Interface** drop-down menu **> HID TRISM Monitor**:

| Interface setting      | Description                                                                                                    |
|------------------------|----------------------------------------------------------------------------------------------------|
| EmailHostAddress       | The hostname or IP address of the server used to send email.                                                                                                   |
| EmailHostPort          | The port on which the email server is listening.                                                                                                    |
| Email Password         | The password for the email account used to send email.                                                                                                    |
| EnableSSL              | Enables Secure Sockets Layer (SSL) connections.                                                                                                    |
| Email Username         | The username of the email account used to send email.                                                                                                    |
| SenderName             | The sender's name to be displayed in all outgoing email.                                                                                                    |
| SenderAddress          | The sender's email address to be displayed in all outgoing email.                                                                                              |
| Recipients             | The recipient's email addresses (separate multiple addresses with commas).                                                                                     |
| Monitor "Service Name" | Enables monitoring of the selected Service Module.                                                                                                    |
| Monitor "Core 1"       | Enables monitoring of the selected HSM Core Module.                                                                                                    |
| AlertAfterMinutesDown  | Sets how long to wait before sending an email once an unresponsive service is detected. Default 10 minutes.<br>Minimum value = 1 (minute), maximum value = 60. |

### **Revision history**

| Date           | Description                                                                                                    | Revision |
|----------------|----------------------------------------------------------------------------------------------------|----------|
| June 2024      | Reverts this document to cover TRISM 6.x. For TRISM 7.x, see <i>HID TRISM Financial Instant Issuance User Guide</i> (PLT-07642). | C.1      |
| May 2023       | Updated for version 7.0                                                                                                    | C.0      |
| July 2022      | Updated system requirements.                                                                                                    | B.5      |
| December 2020  | Added subsections in Section 6 for job settings.                                                                                 | B.4      |
| September 2020 | Added subsections in Section 6 for Regions and Section 7 for Device Information. Updated system requirements.                    | B.3      |
| April 2020     | Updated note in Section 2 to specify Verifone and P200 PIN pad functionality.                                                    | B.2      |
| April 2019     | Updated for HSM XT.                                                                                                    | B.1      |
| November 2018  | Updated for version 6.0.                                                                                                    | B.0      |
| September 2017 | Initial release.                                                                                                    | A.0      |

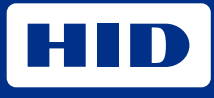

hidglobal.com

For technical support, please visit: https://support.hidglobal.com

© 2024 HID Global Corporation/ASSA ABLOY AB. All rights reserved. PLT-03653, Rev. C.1

Part of ASSA ABLOY